# Kyland MaVIEW IDE & RTE Example How-to develop a Modbus TCP Server program

**!!!** In case of support needed, feel free to reach us out directly **!!!** 

maview22@kyland.com

Google Chat: <u>maview.kyland@gmail.com</u>

Prerequisites:

1. a Win7/Win10 PC (Host\_PC) with >2GB free space to install MaVIEW IDE (Integrated Development Environment) and to develop the virtual PLC program

2. a x86/x64 based Linux PC (Target\_PC) with >500MB free space to operate MaVIEW RTE (Run Time Environment) and execute the virtual PLC program developed from 1, so the Target\_PC would work as a PLC

3. connection between Host\_PC and Target\_PC

The whole process may take 2-3 hours in total:

A. Install MaVIEW RTE in a x86/x64 Linux PC (Target\_PC) (10mins)

B. Install MaVIEW IDE in a Win7/Win10 (Host\_PC) and develop the virtual PLC program (30-60mins)

\* a simple 'Modbus-TCP Server' program example is illustrated in this example

## C. Test the virtual PLC program (10mins)

D. Fill up the feedback form and attach your program (10mins)

Appendix. Install and setup Ubuntu Linux (60-90mins)

#### A. Install MaVIEW RTE in a x86/x64 Linux (Target\_PC) (10mins)

maview-rte.tgz download link: <u>https://www.kyland.com/maview22/maview-rte.tgz</u>

1. download maview-rte.tgz directly from Target\_PC console,

kydemo@ubuntu:~\$ wget https://www.kyland.com/maview22/maview-rte.tgz

or use a USB pen drive to copy the file from Host\_PC to Target\_PC,

or use a SFTP software to transfer maview-rte.tgz from Host\_PC to Target\_PC

a. check if **Target\_PC** has 'openssh-server' package installed, otherwise install it (internet accessibility is needed)

kydemo@ubuntu:~\$ apt-get update

kydemo@ubuntu:~\$ apt-get install openssh-server

#### b. use WinSCP (freeware) in Host\_PC to connect to the Target\_PC (e.g. 192.168.0.136)

| 🚰 Login                                                                       | <u>? _ X</u>                                                                                                    |
|-------------------------------------------------------------------------------|----------------------------------------------------------------------------------------------------|
| New Site                                                                      | Session<br>File protocol:<br>SFTP<br>Host name: Port number:<br>192.168.0.136<br>User name: Password:<br>Save Advanced V |
| Tools     Manage       Show Login dialog on startup and when the last startup | session is closed                                                                                                    |

## c. transfer maview-rte.tgz to the Target\_PC

| Local Mark Files Commands Session Optio | ons <u>R</u> emote | e <u>H</u> elp   |           |                                |            |                    |          |
|-----------------------------------------|--------------------|------------------|-----------|--------------------------------|------------|--------------------|----------|
| 🖶 🔁 📚 Synchronize 🗾 🧬 🔝 🐼 🇊             | 🖗 Queue 🔻          | Transfer Setting | s Default | • 🛃 •                          |            |                    |          |
| 📮 kydemo@192.168.0.136 🚅 New Session    | 1                  |                  |           |                                |            |                    |          |
| 👝 D: DATA 🔹 🚰 🗸 🔽 🗸 🛶                   | E 🖬 🕯              | 1 2 °C           |           | 📔 kydemo 🔹 🚰 🔹 🛐 🔹 🦛 🖙 🔹 主     | 1 🗖 🏠 🎜    | 🔍 Find Files 🛛 🔒   |          |
| 🛃 Upload 🔹 📝 Edit 🔹 🗶 🔂 Propertie       | es 📑 New           | v - 🛛 🛨 🖃 💙      |           | Download - Z Edit - 🗙 🛃 🕞 Prop | erties 📑 N | ew - 🕂 - 🕅         |          |
| D:\maview-rte\                          |                    |                  |           | /home/kydemo/                  |            |                    |          |
| Name 🔺                                  | Size               | Туре             | Changed   | Name 🔺                         | Size       | Changed            | Righ     |
| <u>.</u>                                |                    | Parent directory | 2022/5/13 | <u>₩</u>                       |            | 2022/5/13 18:57:51 | rwxr     |
| aview-rte.tgz                           | 8,669 KB           | WinRAR 压缩文件      | 2022/5/13 | maview-rte.tgz                 | 8,669 KB   | 2022/5/13 19:27:31 | rw-n     |
| 1                                       |                    |                  |           | 4                              |            |                    |          |
| 0 B of 8.46 MB in 0 of 1                |                    |                  |           | 0 B of 8.46 MB in 0 of 1       |            |                    | 5 hidden |
|                                         |                    |                  |           |                                |            | SFTP-3             | 0:18:15  |

2. in **Target\_PC**, untar (unzip) maview-rte.tgz and execute the installrte script and then reboot (so to auto-execute LinuxRTE program at start-up)

kydemo@ubuntu:~\$ tar -xf maview-rte.tgz

kydemo@ubuntu:~\$ cd maview-rte/

kydemo@ubuntu:~\$ sudo ./installrte

kydemo@ubuntu:~\$ sudo reboot

\* if you prefer to operate everything from your Host\_PC, you may a SSH terminal tool like 'putty' (freeware) to connect from Host\_PC to Target\_PC

| 🔀 PuTTY Configuration                                                                                                    | ? ×                                                                                                    |  |
|----------------------------------------------------------------------------------------------------|----------------------------------------------------------------------------------------------------|--|
| Category:                                                                                                    |                                                                                                    |  |
| □       Session         □       Logging         □       Terminal         □       Keyboard         □       Bell         □       Features         □       Window         □       Appearance         □       Behaviour         □       Translation         □       Selection         □       Colours         □       Connection         □       Data         □       Proxy         □       Telnet         □       SSH         □       Serial | Basic options for your PuTTY session         Specify the destination you want to connect to         Host Name (or IP address)       Port         192.168.0.136       22         Connection type:       Paw         Raw       Telnet       Rlogin         Load, save or delete a stored session       Saved Sessions         192.168.0.136       Load         Default Settings       Load         Save       Delete         Or Close window on exit:       Only on clean exit |  |
| <u>About</u> <u>H</u> elp<br><b>∦ kydemo@ubuntu: ~/ma</b><br>↓ login as: kydemo                                                                                                    | <u>Open</u> <u>C</u> ancel                                                                                                    |  |
| <pre>kydemo@192.168.0.1 Welcome to Ubuntu 16. * Documentation: ht * Management: ht * Support: ht 114 packages can be to</pre>                                                                                                    | 136's password:<br>.04.7 LTS (GNU/Linux 4.4.0-186-generic x86_64)<br>ttps://help.ubuntu.com<br>ttps://landscape.canonical.com<br>ttps://ubuntu.com/advantage                                                                                                    |  |
| 81 updates are securi<br>Last login: Mon May 1<br>kydemo@ubuntu:~\$ tar<br>kydemo@ubuntu:~\$ cd n<br>kydemo@ubuntu:~/mavie<br>[sudo] password for 1<br>version=1.0<br>update-rc.d: warning<br>kydemo@ubuntu:~/mavie                                                                                                    | ity updates.<br>16 11:42:17 2022 from 192.168.0.133<br>-xf maview-rte.tgz<br>maview-rte/<br>ew-rte\$ sudo ./install<br>kydemo:<br>: enable action will have no effect on runlevel 1<br>ew-rte\$ sudo reboot now                                                                                                    |  |

## B. Install MaVIEW IDE in a Win7/Win10 (Host\_PC) and develop the virtual PLC program (30-60mins)

\* a simple 'Modbus-TCP Server' program example is illustrated in this example

## 1. start a 'New project'

| 👷 File                                                                                                    | Edit View Buil                                                                                                    | d Debug   | Search Help                                                                                             |                                              |                       |                     | V                                            | /elcome - Kyl  | land MaVIE         | W [Administra | ator]  |          |                                 |           |   | - | ٥ | $\times$ |
|----------------------------------------------------------------------------------------------------|----------------------------------------------------------------------------------------------------|-----------|----------------------------------------------------------------------------------------------------|----------------------------------------------|-----------------------|---------------------|----------------------------------------------|----------------|--------------------|---------------|--------|----------|---------------------------------|-----------|---|---|---|----------|
|                                                                                                    | 88                                                                                                    | 5 d       | SELECT PLO                                                                                              | •                                            | $\bigcirc \downarrow$ |                     | •                                            |                |                    |               |        |          |                                 |           |   |   |   |          |
| D Welcom                                                                                                    | e ×                                                                                                    |           |                                                                                                    |                                              |                       |                     |                                              |                |                    |               |        |          |                                 |           |   |   |   |          |
| olorer                                                                                                    |                                                                                                    |           |                                                                                                    |                                              |                       |                     |                                              |                |                    |               |        |          |                                 |           |   |   |   |          |
| Q                                                                                                    |                                                                                                    |           |                                                                                                    |                                              |                       |                     |                                              |                |                    |               |        |          |                                 |           |   |   |   |          |
| Search                                                                                                    |                                                                                                    |           |                                                                                                    |                                              |                       |                     |                                              |                |                    |               |        |          |                                 |           |   |   |   |          |
|                                                                                                    |                                                                                                    |           |                                                                                                    |                                              |                       |                     |                                              |                |                    |               |        |          |                                 |           |   |   |   |          |
| 文 Deb                                                                                                    |                                                                                                    |           |                                                                                                    |                                              |                       |                     |                                              |                |                    |               |        |          |                                 |           |   |   |   |          |
| Duc                                                                                                    | Start<br>New project                                                                                                    |           |                                                                                                    |                                              |                       |                     |                                              |                |                    |               |        |          |                                 |           |   |   |   |          |
|                                                                                                    | Open Proje                                                                                                    |           |                                                                                                    |                                              |                       |                     |                                              |                |                    |               |        |          |                                 |           |   |   |   |          |
|                                                                                                    |                                                                                                    |           |                                                                                                    |                                              |                       |                     |                                              |                |                    |               |        |          |                                 |           |   |   |   |          |
|                                                                                                    | Recent                                                                                                    |           |                                                                                                    |                                              |                       |                     |                                              |                |                    |               |        |          |                                 |           |   |   |   |          |
|                                                                                                    | No recent folde                                                                                                    | rs        |                                                                                                    |                                              |                       |                     |                                              |                |                    |               |        |          |                                 |           |   |   |   |          |
|                                                                                                    |                                                                                                    |           |                                                                                                    |                                              |                       |                     |                                              |                |                    |               |        |          |                                 |           |   |   |   |          |
|                                                                                                    | Show welco                                                                                                    | me page o | n startup                                                                                               |                                              |                       |                     |                                              |                |                    |               |        |          |                                 |           |   |   |   |          |
|                                                                                                    |                                                                                                    |           |                                                                                                    |                                              |                       |                     |                                              |                |                    |               |        |          |                                 |           |   |   |   |          |
|                                                                                                    |                                                                                                    |           |                                                                                                    |                                              |                       |                     |                                              |                |                    |               |        |          |                                 |           |   |   |   |          |
|                                                                                                    |                                                                                                    |           |                                                                                                    |                                              |                       |                     |                                              |                |                    |               |        |          |                                 |           |   |   |   |          |
|                                                                                                    |                                                                                                    |           |                                                                                                    |                                              |                       |                     |                                              |                |                    |               |        |          |                                 |           |   |   |   |          |
| ⊗0▲0                                                                                                    |                                                                                                    |           |                                                                                                    |                                              |                       |                     |                                              |                |                    |               |        |          |                                 |           |   |   |   | <b></b>  |
|                                                                                                    |                                                                                                    |           |                                                                                                    |                                              |                       |                     |                                              |                |                    |               |        |          |                                 |           |   |   |   |          |
|                                                                                                    |                                                                                                    |           |                                                                                                    |                                              |                       |                     |                                              |                |                    |               |        |          |                                 |           |   |   | Ø | $\times$ |
| 👷 File                                                                                                    | Edit View Buil                                                                                                    | d Debug   | Search Help                                                                                             | <b>-</b>                                     |                       |                     |                                              | Velcome - Kyla |                    |               |        |          |                                 |           |   |   | Ø | ×        |
| File                                                                                                    | Edit View Buik                                                                                                    | d Debug   | Search Help                                                                                             | ¥                                            |                       |                     |                                              | Velcome - Kyli |                    |               |        |          |                                 |           |   |   | 0 | ×<br>    |
| File                                                                                                    | Edit View Buil<br>B B B B<br>e X                                                                                                    | d Debug   | Search Help                                                                                             | × •                                          |                       |                     |                                              | Velcome - Kyli |                    |               |        |          |                                 |           | _ |   | 0 | ×<br>    |
| File                                                                                                    | Edit View Buik                                                                                                    | d Debug   | Search Help                                                                                             | - •                                          | Star                  | adard Proje         | v<br>•                                       | Velcome - Kyli | land MaVIE         | W [Administra | rator] |          |                                 |           |   |   | 0 | ×<br>    |
| File                                                                                                    | Edit View Buik                                                                                                    | d Debug   | Search Help                                                                                             | oject                                        | Star                  | ndard Proje         | v<br>••••••••••••••••••••••••••••••••••••    | /elcome - Kyl  | land MaVIE         | W [Administra | rator] | 9        | Standard Syste                  | m Manager |   |   | 0 | ×<br>    |
| File<br>File<br>Welcom<br>Explorer<br>Search                                                                                                    | Edit View Build                                                                                                    | d Debug   | Search Help<br>SELECT PLO<br>New Project<br>Template<br>Standard Pr<br>Standard                         | oject<br>1 Project                           | Star                  | s ڬ                 | v<br>Dect                                    | Velcome - Kyl. | land MaVIEV        | W [Administra | rator] | \$       | Standard Syste<br>Configuration | m Manager |   |   | 0 | ×        |
| File<br>File<br>Welcom<br>Carboner<br>Search                                                                                                    | Edit View Built                                                                                                    | d Debug   | Search Help<br>SELECT PLC<br>lew Project<br>Template<br>Standard Pr<br>Standard                         | oject<br>I Project                           | Star                  | a 🖒                 | ect                                          | Velcome - Kyl  | land MaVIE         | W [Administra | ator]  | <u> </u> | Standard Syste<br>Configuration | m Manager |   |   |   | ×        |
| File<br>File<br>Welcom<br>Cheppore<br>A<br>Search                                                                                                    | Edit View Built                                                                                                    | d Debug   | Search Help<br>SELECT PLC<br>New Project<br>Template<br>Standard Pr<br>Standard                         | oject<br>1 Project                           | Star                  | ndard Proje         | ect                                          | Velcome - Kyl  | land MaVIEl        | W [Administra | ator]  | ŝ        | Standard Syste<br>Configuration | m Manager |   |   | 0 | ×        |
| File<br>Welcom<br>C Explorer<br>Q Search<br>C Debug                                                                                                    | Edit View Built<br>B<br>e<br>Start<br>New project<br>Open Project                                                                          | d Debug   | Search Help<br>SELECT PLC<br>New Project<br>Template<br>Standard Pr<br>Standard                         | oject<br>I Project                           | Star                  | adard Proje         | ect                                          | Velcome - Kyl  | land MaVIEV<br>윷 ③ | W [Administra | ator]  | 2        | Standard Syste                  | m Manager |   |   |   | ×        |
| File Explorer Q Search                                                                                                    | Edit View Built<br>Edit View Built<br>Built<br>Built<br>Composition<br>Start<br>New project<br>Open Project                                | d Debug   | Search Help<br>SELECT PLC<br>tew Project<br>* Standard Pr<br>Standard<br>* Standard                     | oject<br>I Project                           | Star                  | s 🖶                 | v 🕑                                          | Velcome - Kyl  | land MaVIE         | W [Administra | rator] | 5        | Standard Syste                  | m Manager |   |   | 6 | ×        |
| File<br>Euplorer<br>Sectorer<br>Sectorer                                                                                                    | Edit View Built                                                                                                    | d Debug   | Search Help<br>SELECT PLG<br>lew Project<br>* Standard Pr<br>Standard Pr                                | oject<br>1 Project                           | Star                  | ndard Proje         | v (                                          | Velcame - Kyl  | land MaVIE         | W [Administra | ator]  |          | Standard Syste                  | m Manager |   |   |   | ×        |
| File<br>File<br>C<br>Epudorer<br>Search<br>C<br>Search                                                                                                    | Edit View Built<br>Built<br>e X<br>Start<br>New project<br>Open Project<br>Recent<br>No recent folde                                       | rs        | Search Help<br>SELECT PLG<br>Hew Project<br>Template<br>* Standard Pr<br>Standard                       | oject<br>I Project                           | Star                  | ndard Proje         | v v                                          | Velcame - Kyli | land MaVIEV        | W [Administra | ator]  | c (      | Standard Syste                  | m Manager |   |   | 6 | ×        |
| File File File File File File File File                                                                                                    | Edit View Built<br>Built<br>e X<br>Start<br>New project<br>Open Project<br>Recent<br>No recent folde                                       | rs        | Search Help<br>SELECT PLG<br>Hew Project<br>* Standard Pr<br>Standard Pr                                | oject<br>I Project                           | Star                  | 3 🖒                 | v v                                          | felcame - Kyli | land MaVIEV        | W [Administra | ator]  |          | Standard Syste                  | m Manager |   |   |   | ×        |
| Pile<br>Pile<br>Pile | Edit View Built                                                                                                    | s Debug   | Search Help<br>SELECT PLG<br>Kew Project<br>* Standard Pr<br>Standard Pr                                | oject<br>Project<br>Na                       | Star                  | o da<br>ndard Proje | v v                                          | felcame - Kyli | and MaVIEV         | W [Administru | ator]  |          | Standard Syste                  | m Manager |   |   |   |          |
| File File File File File File File File                                                                                                    | Edit View Built                                                                                                    | s rs      | Search Help<br>SELECT PLC<br>lew Project<br>* Standard Pr<br>Standard                                   | oject<br>J Project<br>Na<br>Project Pr       | me mod                | ndard Proj          | v v<br>• • • • • • • • • • • • • • • • • • • | mol            | and MaVIE          | W [Administra | ator]  |          | Standard Syste<br>Configuration | m Manager |   |   |   |          |
| File     File     C     Explore     Search     Solution                                                                                                    | Edit View Built<br>Edit View Built<br>P 20 20 20<br>e X<br>Start<br>New project<br>Open Project<br>Recent<br>No recent folde<br>Show welco | s rs      | Search Help<br>SELECT PLG<br>New Project<br>Template<br>Template<br>Template<br>Standard PT<br>Standard | oject<br>I Project<br>Project Pr             | me mod                | adard Proje         | vver-de<br>t\mavie                           | mol<br>w-demo  | and Mavie<br>S     | Cancel        | ator]  |          | Standard Syste<br>Configuration | m Manager |   |   | 6 | ×        |
| File     File     Search     Search     Search                                                                                                    | Edit View Built<br>Edit View Built<br>Built<br>Recent<br>New project<br>Recent<br>No recent folde<br>Show welco                            | s Debug   | Search Help<br>SELECT PLG<br>tev Project<br>* Standard Pr<br>Standard Pr                                | oject<br>P <b>roject</b><br>Na<br>Project P: | me mod                | a dard Proje        | ed                                           | mol<br>w-demo  | and MaVIE          | Cancel        | ator]  |          | Standard Syste<br>Configuration | m Manager |   |   | 6 | ×        |
| Pile<br>Disport of the second second se                                                                                                    | Edit View Built                                                                                                    | s chebug  | Search Help<br>SELECT PLG<br>Kew Project<br>* Standard Pr<br>Standard Pr                                | oject<br>Project<br>Project P:               | me mod                | a daa Proje         | vver-dela                                    | mot<br>w-demo  | and MaVEI          | Cancel        | ator]  |          | Standard Syste<br>Configuration | m Manager |   |   | 6 | *        |
| File     File     Search     Search     Search                                                                                                    | Edit View Built                                                                                                    | rs        | Search Help<br>SELECT PLG<br>tew Project<br>* Standard Pr<br>Standard<br>Standard<br>*                  | oject<br>i Project<br>Na<br>Project P        | me mod                | o da<br>ndard Proje | water and a set                              | mol<br>w-demo  | and MaYIE          | Cancel        | ator]  |          | Standard Syste<br>Configuration | m Manager |   |   |   | ×        |

2. drag a device from 'Device Management' into the work area (if there's only standard I/O interface like Ethernet in **Target\_PC**, simply use any device from the 'Kyland Industry Server' list)

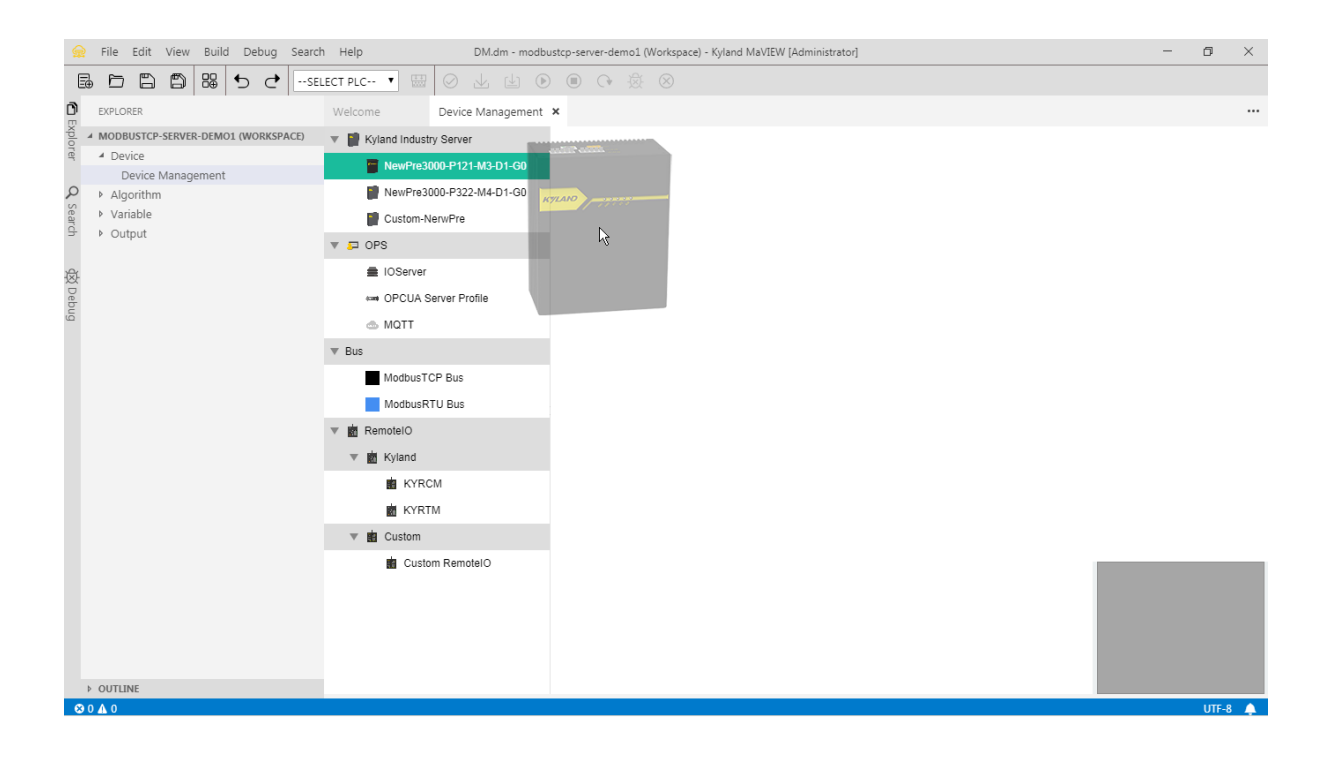

## 3. change the IP address of the Target\_PC

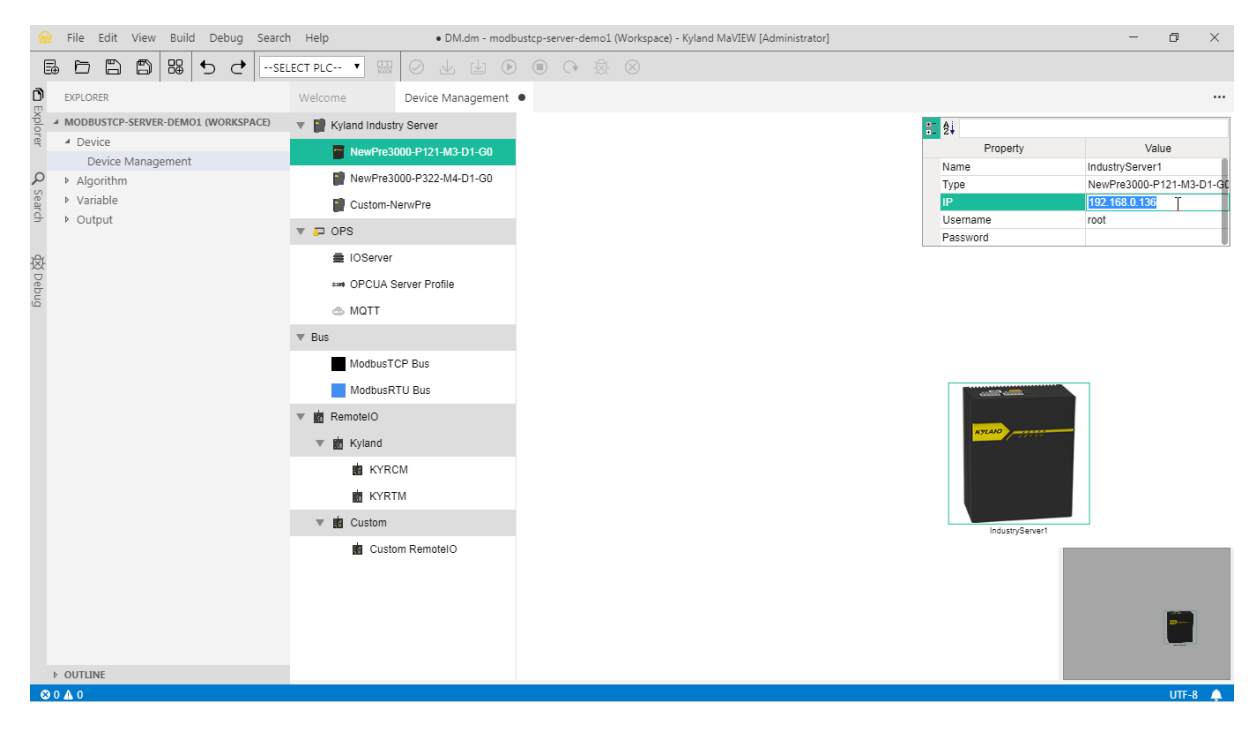

4. double click the new device to launch the CPU view and drag a virtual PLC into a virtual CPU

| 👷 File Edit View Build Debug Sea                                                                              | rch Help • DM.dm - mod                                                                                                   | lbustcp-server-demo1 (Workspace) - Kyland MaVIEW [Administrator] | - o ×                                                                                                    |
|----------------------------------------------------------------------------------------------------|----------------------------------------------------------------------------------------------------|------------------------------------------------------------------|----------------------------------------------------------------------------------------------------|
| ■ □ □ □ □ □ □ □                                                                                               | SELECT PLC 🔻 🖽 🕢 🔟 🗍                                                                                                    | ) <b>()</b> () () ()                                             |                                                                                                    |
|                                                                                                    | Welcome Device Management                                                                                                | •                                                                |                                                                                                    |
| A MODBUSTCP-SERVER-DEMOI (WORKSPACE)     Device     Device Management     Algorithm     Variable     Variable | v w VM<br>v VPLC<br>v ⊆ Interface<br>u Ethernet-IGT                                                                      | IndustryServer1                                                  | Property         Value           Name         industryServer1           Type         NewFro300-P121-M3-D1-G1           IP         192.168.0.136 |
| The second                                                                                                    | <ul> <li>PHBInterf</li> <li>Elnernet-CP1625</li> <li>CanOpen</li> <li>Serial</li> <li>ShareMemory</li> <li>DP</li> </ul> | CPU1 CPU2 CPU3 CPU3                                              |                                                                                                    |
| > OUTLINE<br>♥ 0 ▲ 0                                                                                          |                                                                                                    |                                                                  |                                                                                                    |

5. change the IP address of the virtual PLC

|      | File   | Edit    | View   | Build   | Debug    | Sear  | ch H  | elp         |           | • DN      | 4.dm - modbu | stcp-s | server-c | demo1 (W | orkspace) | ) - Kylan | nd MaVIEW [ | [Admin | istrator]                |       |           |                      |       |                 |                | -         | ٥     | $\times$ |
|------|--------|---------|--------|---------|----------|-------|-------|-------------|-----------|-----------|--------------|--------|----------|----------|-----------|-----------|-------------|--------|--------------------------|-------|-----------|----------------------|-------|-----------------|----------------|-----------|-------|----------|
| 1    | 1 F    | 5 🖺     | ß      | 88      | 5 ð      | s     | ELECT | PLC 🔻       |           |           |              |        | Ċ        |          |           |           |             |        |                          |       |           |                      |       |                 |                |           |       |          |
| D    | EXPL   | ORER    |        |         |          |       | We    | lcome       |           | Device Ma | nagement     |        |          |          |           |           |             |        |                          |       |           |                      |       |                 |                |           |       |          |
| xplo | ⊿ MOD  | BUSTCP  | -SERVI | ER-DEMO | 1 (WORKS | PACE) |       | WV M        |           |           |              |        |          |          |           |           |             |        |                          |       |           | A A                  |       |                 |                |           |       | _        |
| rer  | 4 D    | evice   |        |         |          |       |       | w. V        | PLC       |           |              |        |          |          |           |           |             |        |                          |       |           |                      | Prope | erty            |                | Va        | lue   |          |
| ٥    | N 4    | Device  | Mana   | gement  |          |       |       | 💌 Interfa   | CR        |           |              |        |          |          |           |           |             |        |                          |       |           | Name                 |       |                 | Mana           | ageEthern | et    |          |
| Sea  | Þ V    | ariable |        |         |          |       |       |             | hornot 10 | <b>.</b>  |              |        |          |          |           |           |             |        |                          |       |           | Type                 |       |                 | Ethe           | met-1GT   |       | _        |
| arch | Þ 0    | utput   |        |         |          |       |       |             | nemet-ro  | 31        |              |        | Indu     | ustryS   | erver1    |           |             |        |                          |       |           | Mask                 |       |                 | 255.3          | 255.255.0 |       |          |
|      |        |         |        |         |          |       |       | 💻 Pł        | HBInterf  |           |              |        |          |          |           |           |             |        |                          |       |           | Gatev                | /ay   |                 | 192.           | 168.0.254 |       |          |
| 闵    |        |         |        |         |          |       |       | 💻 Et        | hernet-CI | P1625     |              |        |          |          |           |           |             | 15     | 810.1                    |       |           | VLAN                 |       |                 | 2.0            |           |       |          |
| Deb  |        |         |        |         |          |       |       | B Ca        | anOpen    |           |              |        |          |          |           |           |             |        | 10_1                     |       |           | 3101                 |       |                 | 2-0            |           |       |          |
| 6r   |        |         |        |         |          |       |       | Se Se       | erial     |           |              |        |          |          |           |           |             |        |                          |       |           |                      |       |                 |                |           |       |          |
|      |        |         |        |         |          |       |       | 📀 SI        | nareMem   | ory       |              |        |          |          |           | _         | 6           |        |                          |       |           |                      |       |                 |                |           |       |          |
|      |        |         |        |         |          |       |       |             | -         |           |              |        |          | U        | DU        | nt        | <b>U</b> *  |        |                          |       |           |                      |       |                 |                |           |       |          |
|      |        |         |        |         |          |       |       | <u>a</u> 0. |           |           |              |        |          |          |           |           |             |        |                          |       |           |                      |       |                 |                |           |       |          |
|      |        |         |        |         |          |       |       |             |           |           |              |        |          |          |           |           |             |        |                          |       |           |                      |       | codill' callin. |                |           |       |          |
|      |        |         |        |         |          |       |       |             |           |           |              |        |          |          |           |           |             |        |                          |       |           |                      |       | NTLANO TO       |                |           |       |          |
|      |        |         |        |         |          |       |       |             |           |           |              |        |          |          |           |           |             |        |                          | _     |           |                      |       |                 |                |           |       |          |
|      |        |         |        |         |          |       |       |             |           |           |              |        |          | CPU      | 1         |           | CPU2        |        | CPU3<br>tycle 200ms Free | 199ms | Oycle 200 | PU4<br>ms Free 200ms |       | Į               |                |           |       |          |
|      |        |         |        |         |          |       |       |             |           |           |              |        | 11       |          | 2-0       |           |             |        |                          |       |           |                      |       | Industry8er     | wert           |           |       |          |
|      |        |         |        |         |          |       |       |             |           |           |              |        |          |          | 2-0       |           |             |        |                          |       |           |                      |       |                 |                |           |       |          |
|      |        |         |        |         |          |       |       |             |           |           |              |        |          |          |           |           |             |        |                          |       |           |                      |       |                 |                |           |       | _        |
|      |        |         |        |         |          |       |       |             |           |           |              |        |          |          |           |           |             |        |                          |       |           |                      |       |                 | holo by Ramont |           |       |          |
|      |        |         |        |         |          |       |       |             |           |           |              |        |          |          |           |           |             |        |                          |       |           |                      |       |                 |                |           |       |          |
|      |        |         |        |         |          |       |       |             |           |           |              |        |          |          |           |           |             |        |                          |       |           |                      |       |                 | ubunb          | u*        |       |          |
|      |        |         |        |         |          |       |       |             |           |           |              |        |          |          |           |           |             |        |                          |       |           |                      |       |                 |                | -         |       |          |
|      |        |         |        |         |          |       |       |             |           |           |              |        |          |          |           |           |             |        |                          |       |           |                      |       |                 |                |           |       |          |
|      | > OUT  | LINE    |        |         |          |       |       |             |           |           |              |        |          |          |           |           |             |        |                          |       |           |                      |       |                 |                |           | IITE  |          |
| ્ય   | 0 10 0 |         |        |         |          |       |       |             |           |           |              |        |          |          |           |           |             |        |                          |       |           |                      |       |                 |                |           | -011- | 0 L      |

6. 'Save All' to save the project and select the new virtual  $\ensuremath{\mathsf{PLC}}$ 

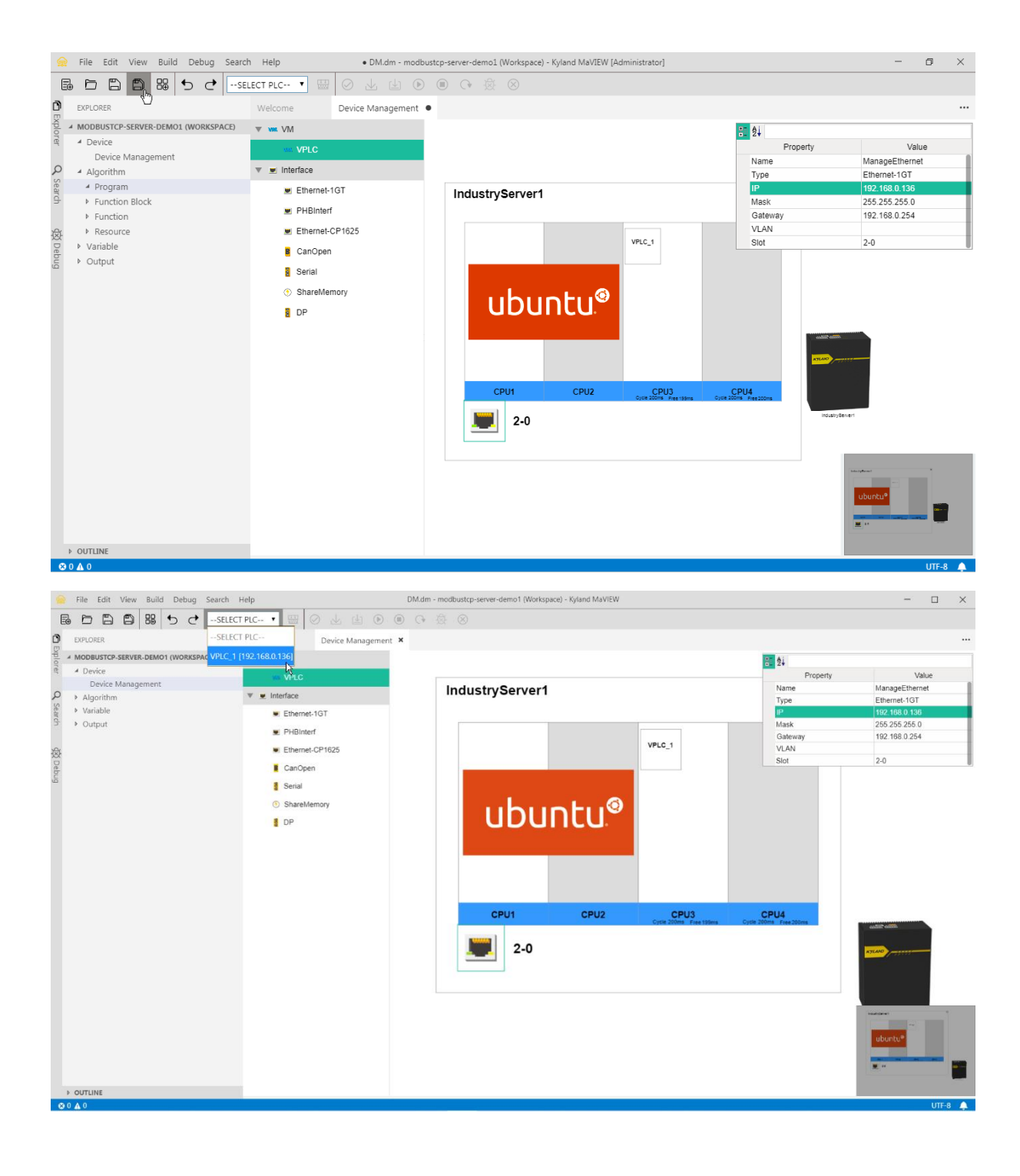

7. under the 'VPLC\_1', 'Global Variable' panel, add a new variable via 'Add Variable'

| 👷 File Edit View Build Debug Search | Help global.gvt - modbustcp-server-demo1 (Workspace) - Kyland MaVIEW            |                                                | - 🗆 ×   |
|-------------------------------------|---------------------------------------------------------------------------------|------------------------------------------------|---------|
|                                     | [192.168 • 📟 🥥 🛃 街 🖲 🕞 🔅 ⊗                                                      |                                                |         |
| EXPLORER D                          | Welcome Device Management Global Variable X                                     |                                                |         |
| MODBUSTCP-SERVER-DEMO1 (WORKSPACE)  | Search   Variable Type Filtering VAR_GLOBAL *   Add V Remove                    | Import Export                                  |         |
| e A Device                          | Enable Name Usage DataTyp Property Init D Add Variable Ccess M Data SI          | SlaveAd OPCUA OpcuaN IOServer MQTT Upload Item |         |
| Device Management                   | ▼ System group Batch Add                                                        | Item                                           | M Data  |
| Algorithm                           | SYS_CPU_Usage VAR_GL_REAL_N RETAIN enginValue:=0.0; C Add Group lead V          | enginValue                                     |         |
| Program                             | SYS_Mem_Usage VAR_GL REAL_N RETAIN enginValue:=0.0; Memoty usage ral Read       | enginValue                                     |         |
| Function Block                      | SYS_CPU_Temperat VAR_GL REAL_N RETAIN enginValue:=0.0; CPU temperature Read     | enginValue                                     |         |
| Function                            | SYS_ECAT_DevID VAR_GLUINT_M RETAIN enginValue:=0; Ethercat device id Write      | enginValue                                     |         |
| A Resource                          | SYS_ECAT_Reg_Ind VAR_GL UINT_M RETAIN enginValue:=0; Ethercat write reg Write   | enginValue                                     |         |
|                                     | SYS_ECAT_Reg_Sul VAR_GL SINT_M RETAIN enginValue:=0; Ethercat write reg Write   | enginValue                                     |         |
| Clabel Verieble                     | SYS_ECAT_Write_VaVAR_GLDINT_M RETAIN enginValue:=0; Ethercat write valt Write   | enginValue                                     |         |
| Global Variable                     | SYS_ECAT_Write_LeVAR_GLSINT_MIRETAIN enginValue:=0; Ethercat write vali Write   | enginValue                                     |         |
| IO Card Variable                    | SYS_ECAT_Write_Er VAR_GL SINT_M RETAIN enginValue:=0; Ethercat write ena Write  | enginValue                                     |         |
| PLC Task                            | SYS_LOG_Error_En:VAR_GL BOOL_N RETAIN enginValue:=1; Log level error en Write   | enginValue                                     |         |
| Variable                            | SYS_LOG_Warning_VAR_GLBOOL_NRETAIN enginValue:=0; Log level warning Write       | enginValue                                     |         |
| <ul> <li>Output</li> </ul>          | SYS_LOG_Debug_EIVAR_GLBOOL_NRETAIN enginValue =0; Log level debug e Write       | enginValue                                     |         |
|                                     | SYS_LOG_Crit_Enab.VAR_GL.BOOL_N.RETAIN enginValue:=1; Log level crit enab.Write | enginValue                                     |         |
|                                     | SYS_LOG_Into_Enat VAR_GL BOOL_N RETAIN enginValue:=0; Log level into ena Write  | enginValue                                     |         |
|                                     | SYS_REDU_STATE_VAR_GLBOOL_NRETAIN enginValue=0; Redundant state_Write           | enginValue                                     |         |
|                                     | SYS_REDU_ROLE VAR_GLBOOL_NRETAIN enginValue=0; Redundant role Write             | enginValue                                     |         |
|                                     | Default group                                                                   |                                                |         |
|                                     |                                                                                 |                                                |         |
| > OUTLINE                           |                                                                                 |                                                | 1000 0  |
| S 0 A 0 VPLC_1 Offline              |                                                                                 |                                                | UTF-8 🐥 |

8. change the 'SlaveAddr' to '400001'

| 6     | File Edit View Build Debug Search  | Help      |                 | •              | global.gvt - modbustcp-server | -demo1 (Workspa   | ce) - Kyland | MaVIEW   |               |                 |          |             |            | - |              | × |
|-------|------------------------------------|-----------|-----------------|----------------|-------------------------------|-------------------|--------------|----------|---------------|-----------------|----------|-------------|------------|---|--------------|---|
| E     |                                    | 192.168 • |                 |                | () ⊗ ⊗                        |                   |              |          |               |                 |          |             |            |   |              |   |
| a     |                                    | Walcoma   | Davisa M        |                | Global Variable               |                   |              |          |               |                 |          |             |            |   |              |   |
| D EXP |                                    | weicome   |                 |                |                               | 1 444             |              |          |               |                 |          |             |            |   |              |   |
| don   | MODBUSTCP-SERVER-DEMO1 (WORKSPACE) | Search    |                 | Variable Typ   | pe Filtering VAR_GLOBAL *     | Add               | VR           | temove   | Import        | Export          |          |             |            |   |              |   |
| G     | A Device                           | Enable    | Name            | Usage Data     | Typ Property Init             | Desc              | Access 1     | I Data   | SlaveAd OPCUA | OpcuaN IOServer | MQTT     | Upload Item | 81 Qi      |   |              |   |
| ~     | Device Management                  | ▼ □       | System          | group          |                               |                   |              |          |               |                 |          |             | Item       |   | M Data       |   |
| ç     | ✓ Algorithm                        | ✓         | SYS_CPU_Usage   | VAR_GL REA     | L_MRETAIN enginValue:=0.0;    | CPU usage rate    | Read         | <b>V</b> |               |                 |          | enginValue  | enginValue |   | $\checkmark$ |   |
| ear   | ▶ Program                          |           | SYS_Mem_Usage   | VAR_GL REA     | L_MRETAIN enginValue:=0.0;    | Memoty usage r    | aiRead       | <b>V</b> |               |                 |          | enginValue  |            |   |              |   |
| 3     | <ul> <li>Function Block</li> </ul> |           | SYS_CPU_Temper  | at VAR_GL REA  | L_MRETAIN enginValue:=0.0;    | CPU temperatur    | e Read       |          |               |                 |          | enginValue  |            |   |              |   |
|       | ▶ Function                         |           | SYS_ECAT_DevID  | VAR_GLUIN      | _M RETAIN enginValue:=0;      | Ethercat device   | d Write      |          |               |                 |          | enginValue  |            |   |              |   |
| £.    | ✓ Resource                         |           | SYS_ECAT_Reg_I  | Id VAR_GLUIN   | _M RETAIN enginValue:=0;      | Ethercat write re | g Write      |          |               |                 |          | enginValue  |            |   |              |   |
|       | ✓ VPLC_1                           |           | SYS_ECAT_Reg_S  | U VAR_GL SINT  | _MIRETAIN enginValue:=0;      | Ethercat write re | g Write      |          |               |                 |          | enginValue  |            |   |              |   |
| bu    | Global Variable                    |           | SYS_ECAT_Write_ | VaVAR_GL DIN   | _M RETAIN enginValue:=0;      | Ethercat write va | n write      | <b>V</b> |               |                 |          | enginValue  |            |   |              |   |
| 9     | IO Card Variable                   |           | SYS_ECAT_Write_ | LE VAR_GL SINI | _MIRETAIN enginValue:=0;      | Ethercat write va | n write      |          |               |                 |          | enginvalue  |            |   |              |   |
|       | DIC Tack                           |           | SYS_ECAL_Write_ | EFVAR_GL SINT  | _MIRETAIN enginvalue:=0;      | Ethercat write er | a write      |          |               |                 |          | enginvalue  |            |   |              |   |
|       | <ul> <li>Variable</li> </ul>       |           | SYS_LOG_Entre   | VAR_GLBOC      | L_NRETAIN enginvalue:=1;      | Log level error e | n write      |          |               |                 |          | enginvalue  |            |   |              |   |
|       | <ul> <li>Variable</li> </ul>       |           | SVS LOG Debug   | EVAR GL BOC    | N RETAIN enginValue =0;       | Log level debug   | a Write      |          |               |                 | - H      | enginValue  |            |   |              |   |
|       | <ul> <li>Output</li> </ul>         |           | SVS LOG Crit En | VAR GL BOC     | N DETAIN enginValue:=1        | Log level debug   | e Write      |          | H             |                 |          | enginValue  |            |   |              |   |
|       |                                    |           | SYS LOG Info En | NAR GL BOC     | N RETAIN enginValue =0:       | Log level info en | a Write      |          |               |                 |          | enginValue  |            |   |              |   |
|       |                                    |           | SYS REDU STAT   | VAR GLBOC      | NRETAIN enginValue:=0;        | Redundant state   | Write        |          |               |                 |          | enginValue  |            |   |              |   |
|       |                                    |           | SYS REDU ROLE   | VAR GLBOO      | I NRETAIN enginValue:=0;      | Redundant role    | Write        |          |               |                 |          | enginValue  |            |   |              |   |
|       |                                    | <b>V</b>  | Default         | group          | a_nran engintende. e,         | The domain for    | TINC         |          |               |                 |          | enginvalue  |            |   |              |   |
|       |                                    |           | NEWGVAR1        | VAR GLINT      | MD RETAIN                     |                   | Write        |          | 400001        |                 |          | enginValue  |            |   |              |   |
|       |                                    |           |                 |                |                               |                   |              |          | Ĩ             |                 | <u> </u> |             |            |   |              |   |
|       |                                    |           |                 |                |                               |                   |              |          |               |                 |          |             |            |   |              |   |
|       |                                    |           |                 |                |                               |                   |              |          |               |                 |          |             |            |   |              |   |
|       |                                    |           |                 |                |                               |                   |              |          |               |                 |          |             |            |   |              |   |
|       |                                    |           |                 |                |                               |                   |              |          |               |                 |          |             |            |   |              |   |
|       |                                    |           |                 |                |                               |                   |              |          |               |                 |          |             |            |   |              |   |
|       |                                    |           |                 |                |                               |                   |              |          |               |                 |          |             |            |   |              |   |
|       |                                    |           |                 |                |                               |                   |              |          |               |                 |          |             |            |   |              |   |
|       |                                    |           |                 |                |                               |                   |              |          |               |                 |          |             |            |   |              |   |
|       |                                    |           |                 |                |                               |                   |              |          |               |                 |          |             |            |   |              |   |
|       |                                    |           |                 |                |                               |                   |              |          |               |                 |          |             |            |   |              |   |
|       |                                    |           |                 |                |                               |                   |              |          |               |                 |          |             |            |   |              |   |
|       |                                    |           |                 |                |                               |                   |              |          |               |                 |          |             |            |   |              |   |
|       |                                    |           |                 |                |                               |                   |              |          |               |                 |          |             |            |   |              |   |
|       |                                    |           |                 |                |                               |                   |              |          |               |                 |          |             |            |   |              |   |
|       |                                    |           |                 |                |                               |                   |              |          |               |                 |          |             |            |   | LITE 0       |   |
| 8     | Ville Ville                        |           |                 |                |                               |                   |              |          |               |                 |          |             |            |   | 011-8        |   |

9. under the 'Program' panel, add a new POU with 'LD' language

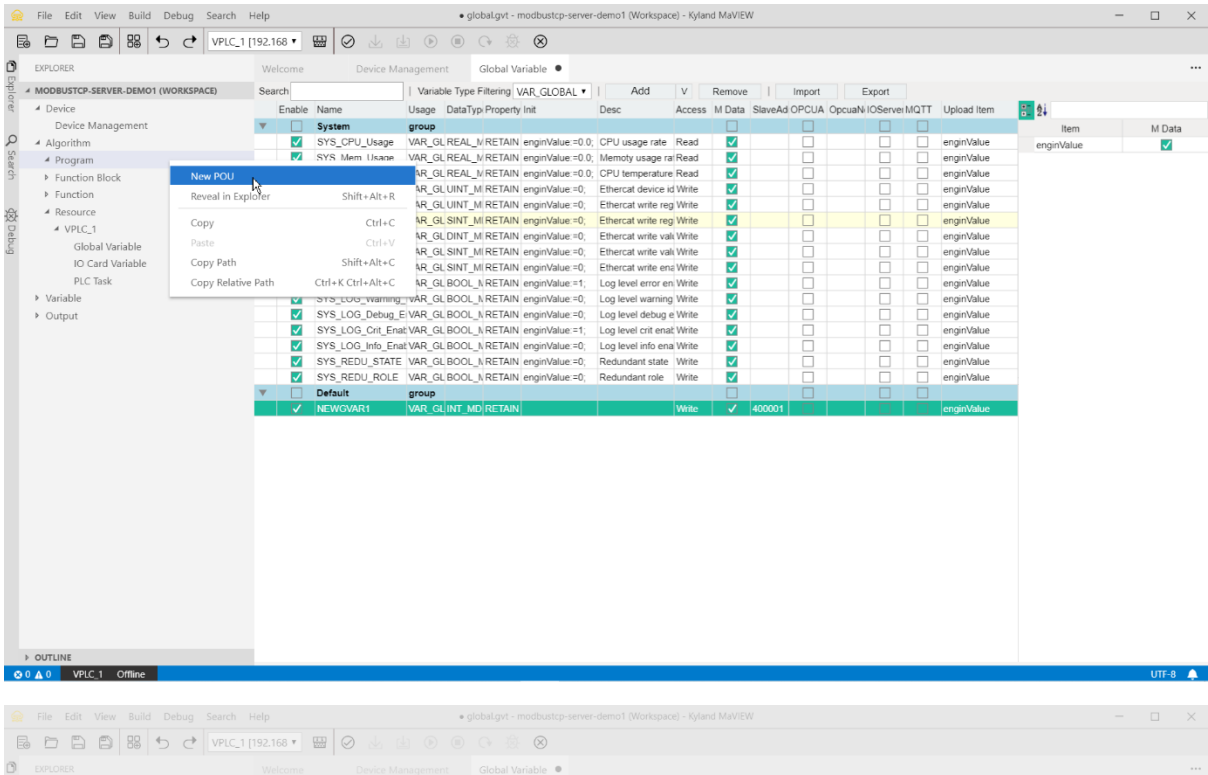

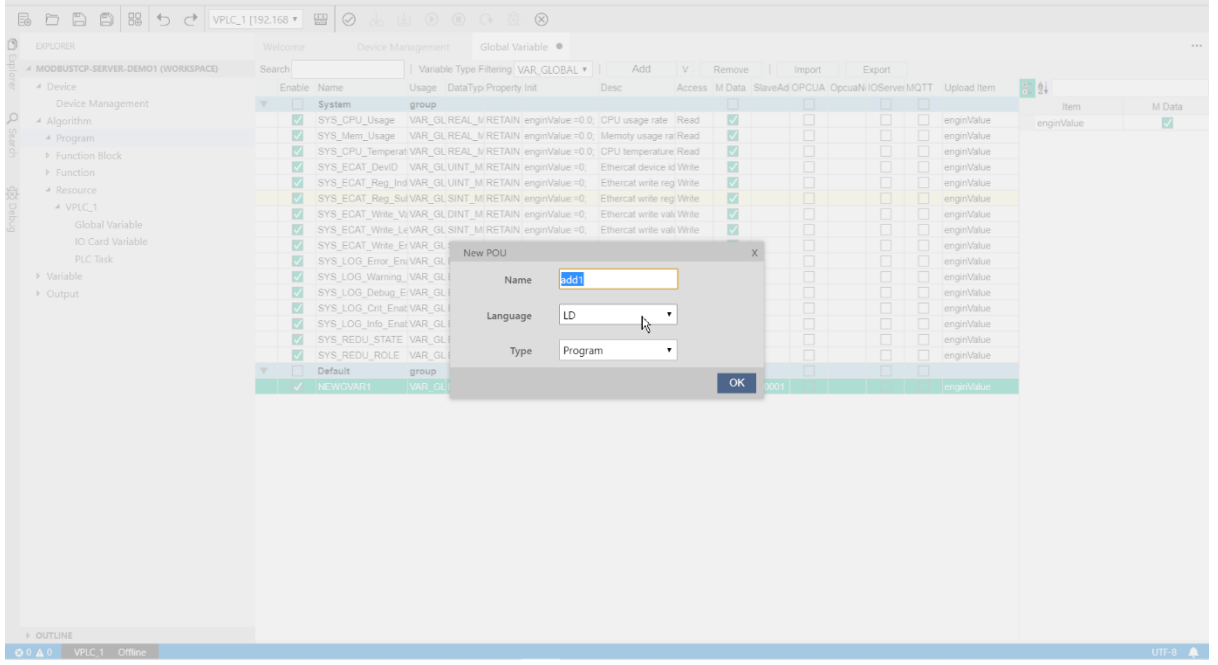

10. 'Save All' and add an external variable via 'Add VarExternal', select the attribute as the Global Variable just added before

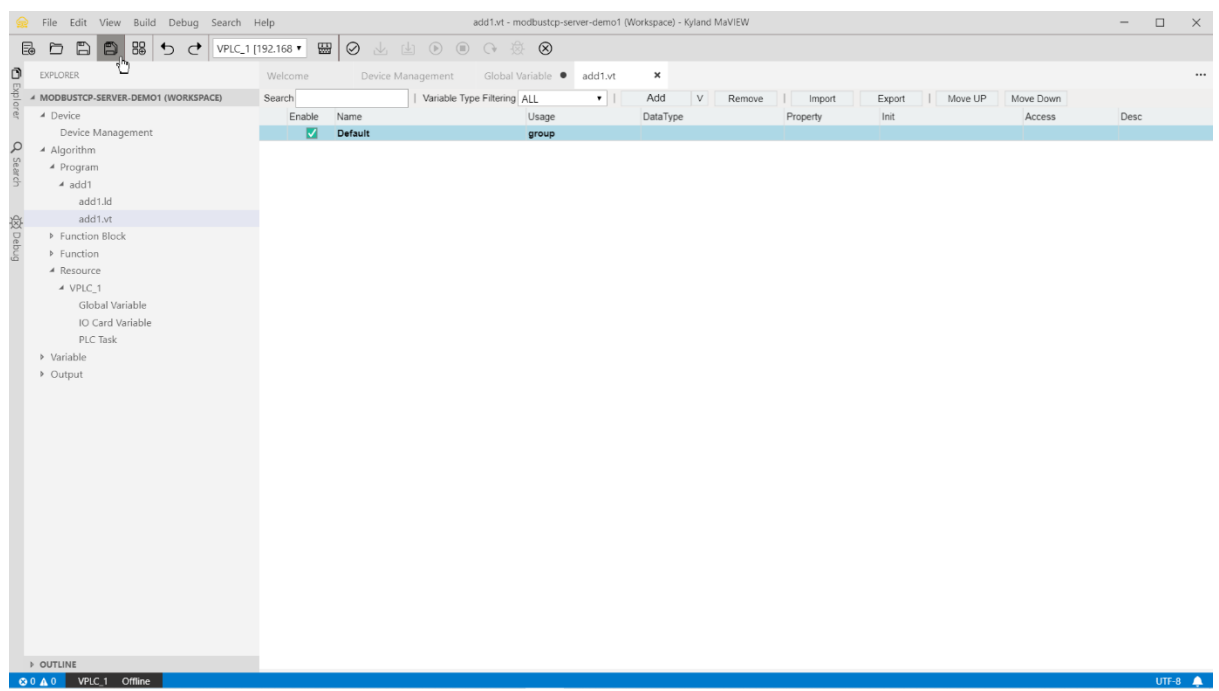

 Image: Start Wind Dates
 Search help
 attits-modulatip-searce-dem0 (Workpace)-Spland Multiff

 Image: Date Start Mark Multifier Start Partial Dates
 Image: Date Start Partial Dates
 Image: Date Start Partial Dates

 Image: Date Start Partial Dates
 Image: Date Start Partial Dates
 Image: Date Start Partial Dates

 Image: Date Start Partial Dates
 Image: Date Start Partial Dates
 Image: Date Start Partial Dates

 Image: Date Start Partial Dates
 Image: Date Start Partial Dates
 Image: Date Start Partial Dates

 Image: Date Partial Dates
 Image: Date Start Partial Dates
 Image: Date Start Partial Dates

 Image: Date Partial Dates
 Image: Date Start Partial Dates
 Image: Date Start Partial Dates

 Image: Date Partial Dates
 Image: Date Start Partial Dates
 Image: Date Start Partial Dates

 Image: Date Partial Dates
 Image: Date Start Partial Dates
 Image: Date Start Partial Dates

 Image: Date Partial Dates
 Image: Date Start Partial Dates

 Image: Date Partial Dates

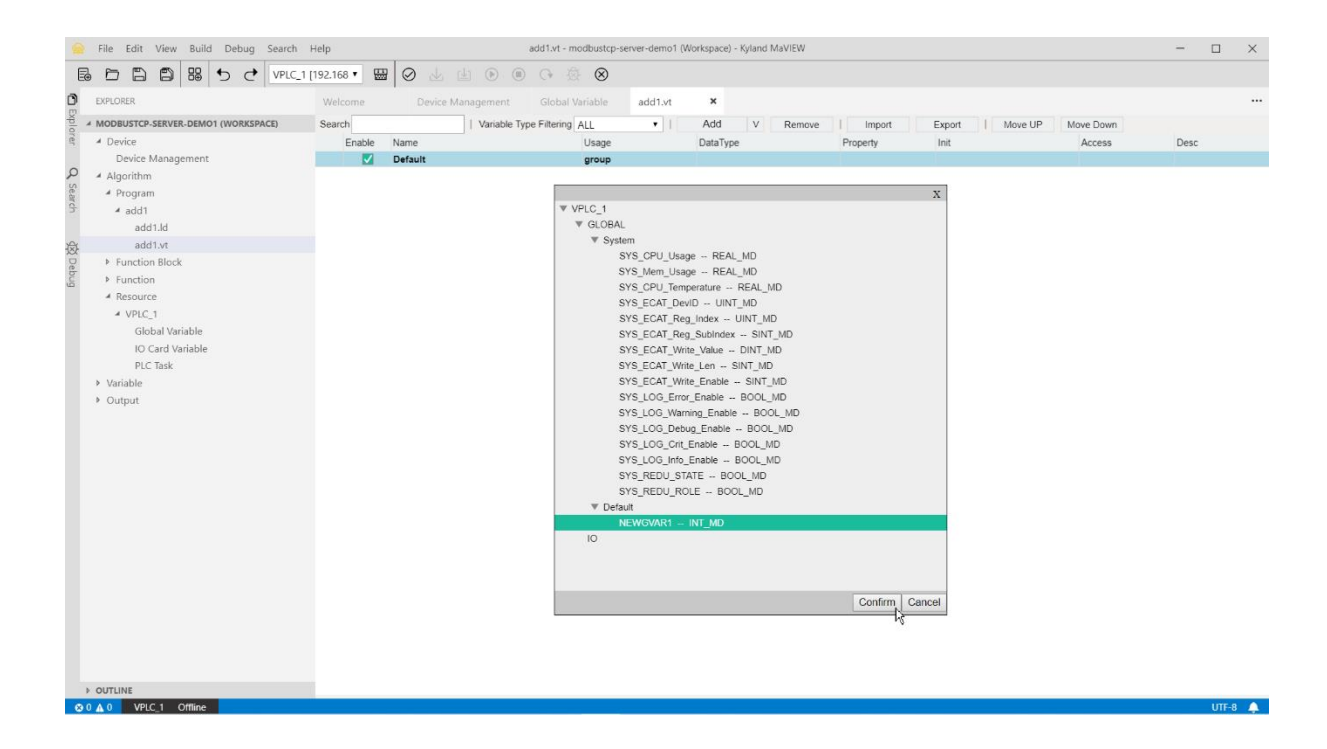

11. drag a 'PowerRail' into the working area

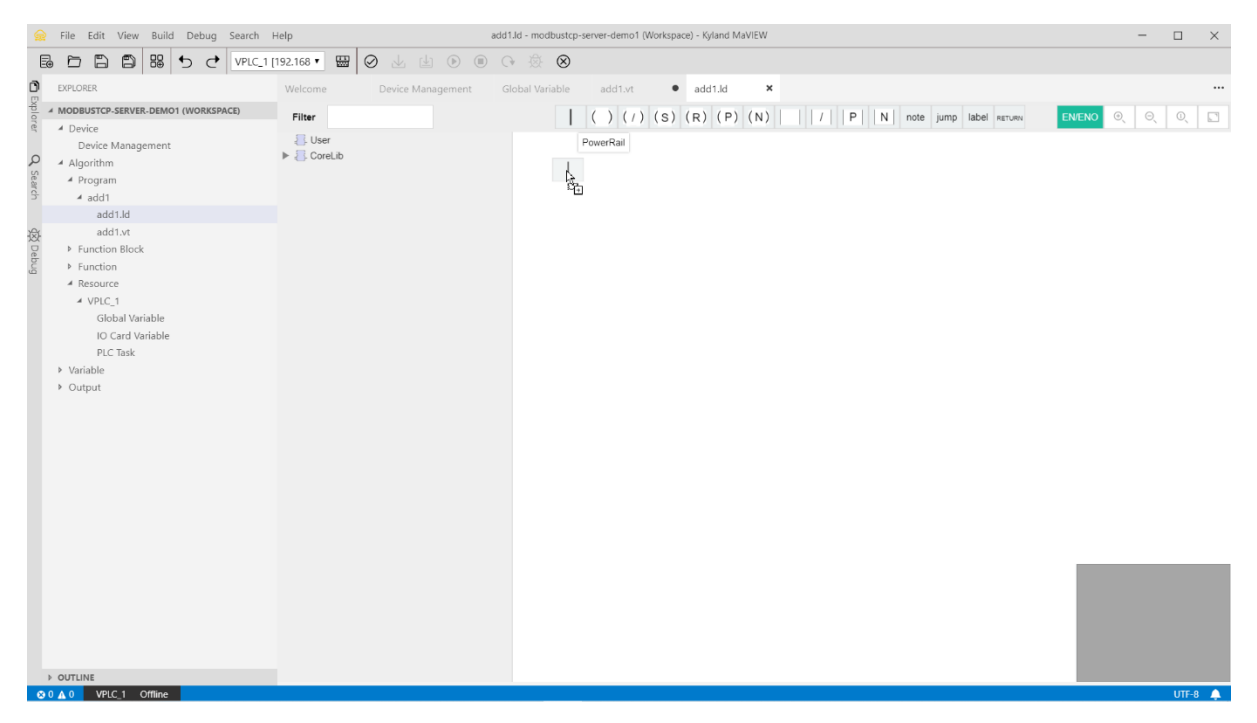

12. drag an 'ADD' operator next to the 'PowerRail'

|             | File Edit View Build Debug Search                                                                                                    | Help • ad                                                                                                    | d1.ld - modbustcp-server-demo1 (Workspace) - Kyland MaVIEW                | - 1 | - X   |
|-------------|----------------------------------------------------------------------------------------------------|----------------------------------------------------------------------------------------------------|---------------------------------------------------------------------------|-----|-------|
| 6           |                                                                                                    | [192.168 • 🔛 🥥 🔟 ڬ 🖲 🔘                                                                                                    | ÷                                                                         |     |       |
| ٥           | EXPLORER                                                                                                    | Welcome Device Management G                                                                                                    | ilobal Variable add1.vt • add1.ld •                                       |     |       |
| plore       | MODBUSTCP-SERVER-DEMO1 (WORKSPACE)                                                                                                    | Filter add                                                                                                    | ( ) ( / ) ( S) ( R) ( P) ( N)   /   P   N   note jump label RETURN ENERGO | Θ   | 0, 🖸  |
| er Q Search | <ul> <li>Device Management</li> <li>Algorithm</li> <li>Program</li> <li>add1.d</li> <li>add1.d</li> <li>add1.vt</li> <li>Function Block</li> <li>Function</li> <li>Resource</li> <li>VPLC_1</li> <li>Global Variable</li> </ul> | ♥      ♥      ♥      ♥      ♥      ♥      ♥      ♥      ♥      ♥      ♥      ♥      ♥      ♥      ♥      ♥      ♥      ♥      ♥      ♥      ♥      ♥      ♥      ♥      ♥      ♥      ♥      ♥      ♥      ♥      ♥      ♥      ♥      ♥      ♥      ♥      ♥      ♥      ♥      ♥      ♥      ♥      ♥      ♥      ♥      ♥      ♥      ♥      ♥      ♥      ♥      ♥      ♥      ♥      ♥      ♥      ♥      ♥      ♥      ♥      ♥      ♥      ♥      ♥      ♥      ♥      ♥      ♥      ♥      ♥      ♥      ♥      ♥      ♥      ♥      ♥      ♥      ♥      ♥      ♥      ♥      ♥      ♥      ♥      ♥      ♥      ♥      ♥      ♥      ♥      ♥      ♥      ♥      ♥      ♥      ♥      ♥      ♥      ♥      ♥      ♥      ♥      ♥      ♥      ♥      ♥      ♥      ♥      ♥      ♥      ♥      ♥      ♥      ♥      ♥      ♥      ♥      ♥      ♥      ♥      ♥      ♥      ♥      ♥      ♥      ♥      ♥      ♥      ♥      ♥      ♥      ♥      ♥      ♥      ♥      ♥      ♥      ♥      ♥      ♥      ♥      ♥      ♥      ♥      ♥      ♥      ♥      ♥      ♥      ♥      ♥      ♥      ♥      ♥      ♥      ♥      ♥      ♥      ♥      ♥      ♥      ♥      ♥      ♥      ♥      ♥      ♥      ♥      ♥      ♥      ♥      ♥      ♥      ♥      ♥      ♥      ♥      ♥      ♥      ♥      ♥      ♥      ♥      ♥      ♥      ♥      ♥      ♥      ♥      ♥      ♥      ♥      ♥      ♥      ♥      ♥      ♥      ♥      ♥      ♥      ♥      ♥      ♥      ♥      ♥      ♥      ♥      ♥      ♥      ♥      ♥      ♥      ♥      ♥      ♥      ♥      ♥      ♥      ♥      ♥      ♥      ♥      ♥      ♥      ♥      ♥      ♥      ♥      ♥      ♥      ♥      ♥      ♥      ♥      ♥      ♥      ♥      ♥      ♥      ♥      ♥      ♥      ♥      ♥      ♥      ♥      ♥      ♥      ♥      ♥      ♥      ♥      ♥      ♥      ♥      ♥      ♥      ♥      ♥      ♥      ♥      ♥      ♥      ♥      ♥      ♥      ♥      ♥      ♥      ♥      ♥      ♥      ♥      ♥      ♥      ♥      ♥      ♥      ♥      ♥      ♥      ♥      ♥      ♥      ♥      ♥      ♥      ♥      ♥      ♥      ♥      ♥ | Network                                                                   |     |       |
|             | IO Card Variable<br>PLC Task                                                                                                    |                                                                                                    |                                                                           |     |       |
|             | ♦ Variable                                                                                                    |                                                                                                    |                                                                           |     |       |
|             | > Output                                                                                                    |                                                                                                    |                                                                           |     |       |
|             |                                                                                                    |                                                                                                    |                                                                           |     |       |
|             |                                                                                                    |                                                                                                    |                                                                           |     | ITE-9 |

## 13. 'Save All' and double click 'a'

|       | File Edit View Build Debug Searc     | ch Help                          | add1.ld - modbustcp-server-demo1 (Workspace) - Kyland MaVIEW | -   |      | $\times$ |
|-------|--------------------------------------|----------------------------------|--------------------------------------------------------------|-----|------|----------|
| E     |                                      | LC_1 [192.168 • 🔛 🧭 🕁 🛃 🖲 🖲      | - (+ - ∰ - <b>⊗</b>                                          |     |      |          |
| ٥     | EXPLORER                             | Welcome Device Management        | Global Variable add1.vt • add1.ld •                          |     |      |          |
| Exp   | 4 MODBUSTCP-SERVER-DEMO1 (WORKSPACE) |                                  |                                                              |     |      |          |
| lorer | 4 Device                             | Filter add                       | ()(/)(S)(R)(P)(N) / P N note jump label RETURN               | 0 0 | , O, |          |
|       | Device Management                    | 🔻 📒 CoreLib                      | Network                                                      |     |      |          |
| ρ     | Algorithm                            | <ul> <li>Type Convert</li> </ul> |                                                              |     |      |          |
| Sea   | <ul> <li>Program</li> </ul>          | REAL_TO_DWORD                    |                                                              |     |      |          |
| Irch  | ⊿ add1                               | KLREAL_TO_DWORD                  | ADD                                                          |     |      |          |
|       | add1.ld                              | 1 R ADD                          |                                                              |     |      |          |
| 8     | add1.vt                              | - 1000                           |                                                              |     |      |          |
| De    | Function Block                       |                                  | o—b                                                          |     |      |          |
| bug   | ▶ Function                           |                                  |                                                              |     |      |          |
|       | <ul> <li>Resource</li> </ul>         |                                  |                                                              |     |      |          |
|       | ✓ VPLC_1                             |                                  |                                                              |     |      |          |
|       | Global Variable                      |                                  |                                                              |     |      |          |
|       | IO Card Variable                     |                                  |                                                              |     |      |          |
|       | PLC Task                             |                                  | 1                                                            |     |      |          |
|       | <ul> <li>Variable</li> </ul>         |                                  |                                                              |     |      |          |
|       | Output                               |                                  |                                                              |     |      |          |
|       |                                      |                                  |                                                              |     |      |          |
|       |                                      |                                  |                                                              |     |      |          |
|       |                                      |                                  |                                                              |     |      |          |
|       |                                      |                                  |                                                              |     |      |          |
|       |                                      |                                  |                                                              |     |      |          |
|       |                                      |                                  |                                                              |     |      |          |
|       |                                      |                                  |                                                              |     |      |          |
|       |                                      |                                  |                                                              |     |      |          |
|       |                                      |                                  |                                                              |     |      |          |
|       |                                      |                                  |                                                              |     |      |          |
|       |                                      |                                  |                                                              |     |      |          |
|       |                                      |                                  |                                                              |     |      |          |
|       |                                      |                                  |                                                              |     |      |          |
|       |                                      |                                  |                                                              |     |      |          |
|       |                                      |                                  |                                                              |     |      |          |
|       | > OUTLINE                            |                                  |                                                              |     |      |          |

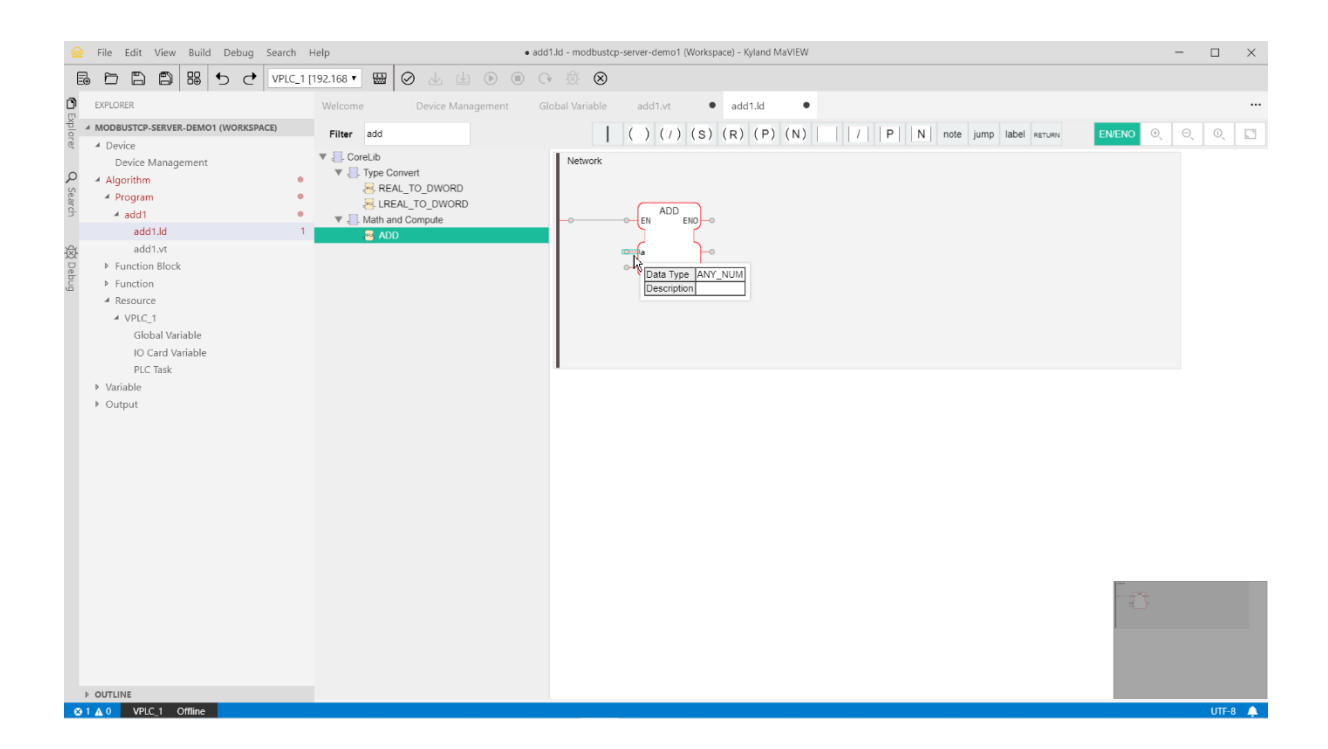

## 14. select 'NEWGVAR1.enginValue'

|                                    |                |                                  | - 🗆 X       |               |                             |         |
|------------------------------------|----------------|----------------------------------|-------------|---------------|-----------------------------|---------|
|                                    | C_1 [192.168 ¥ | ₩ 9 0 1 1 0 0 0 0 0              |             |               |                             |         |
| EXPLORER                           |                |                                  | add1.vt add | 1.ld ×        |                             |         |
| MODBUSTCP-SERVER-DEMO1 (WORKSPACE) | Eller a        |                                  |             |               | DI INI ante inter Interiore |         |
| e A Device                         | Filter         | Mariahla Assistant               | ()(7)(5)(K) | (P) (N) 7     | P N Note jump laber Retorio |         |
|                                    | V 📒 Corel.     | variable Assistant               |             |               |                             |         |
| 🔎 🔺 Algorithm                      | • ¥ 8 Ty       | Binding Variable Create Variable |             |               |                             |         |
| 🖉 🔺 Program                        | •              | Name: NEWGVAR1.enginValue        | 0           | DataType: INT | ~                           |         |
| G add1                             | • • •          |                                  |             |               |                             |         |
|                                    | 1 1            | Var Name                         | DataType    | Description   |                             |         |
|                                    |                | ▼ Default                        | group       |               |                             |         |
|                                    |                | ▼ NEWGVAR1                       | INT_MD      |               |                             |         |
|                                    |                | NEWGVAR1.realNum                 | INT         |               |                             |         |
| ✓ Resource                         |                | NEWGVAR1.enginValue              | INT         |               |                             |         |
| ✓ VPLC 1                           |                | NEWGVAR1.isForced                | INT         |               |                             |         |
|                                    |                | NEWGVAR1.forcedValue             | INT         |               |                             |         |
|                                    |                | NEWGVAR1.quality                 | INT         |               |                             |         |
|                                    |                | NEWGVAR1 min                     | INT         |               |                             |         |
|                                    |                | NEWGVAR1 reserved                | INT         |               |                             |         |
|                                    |                |                                  |             |               |                             |         |
|                                    |                |                                  |             |               |                             |         |
| > OUTLINE                          |                |                                  |             |               | ancel Commu                 |         |
| O 1 ▲ 0 VPLC_1 Offline             |                |                                  |             |               |                             | UTF-8 🐥 |

15. double click 'b', enter the name as '#1' and select Data Type 'INT'

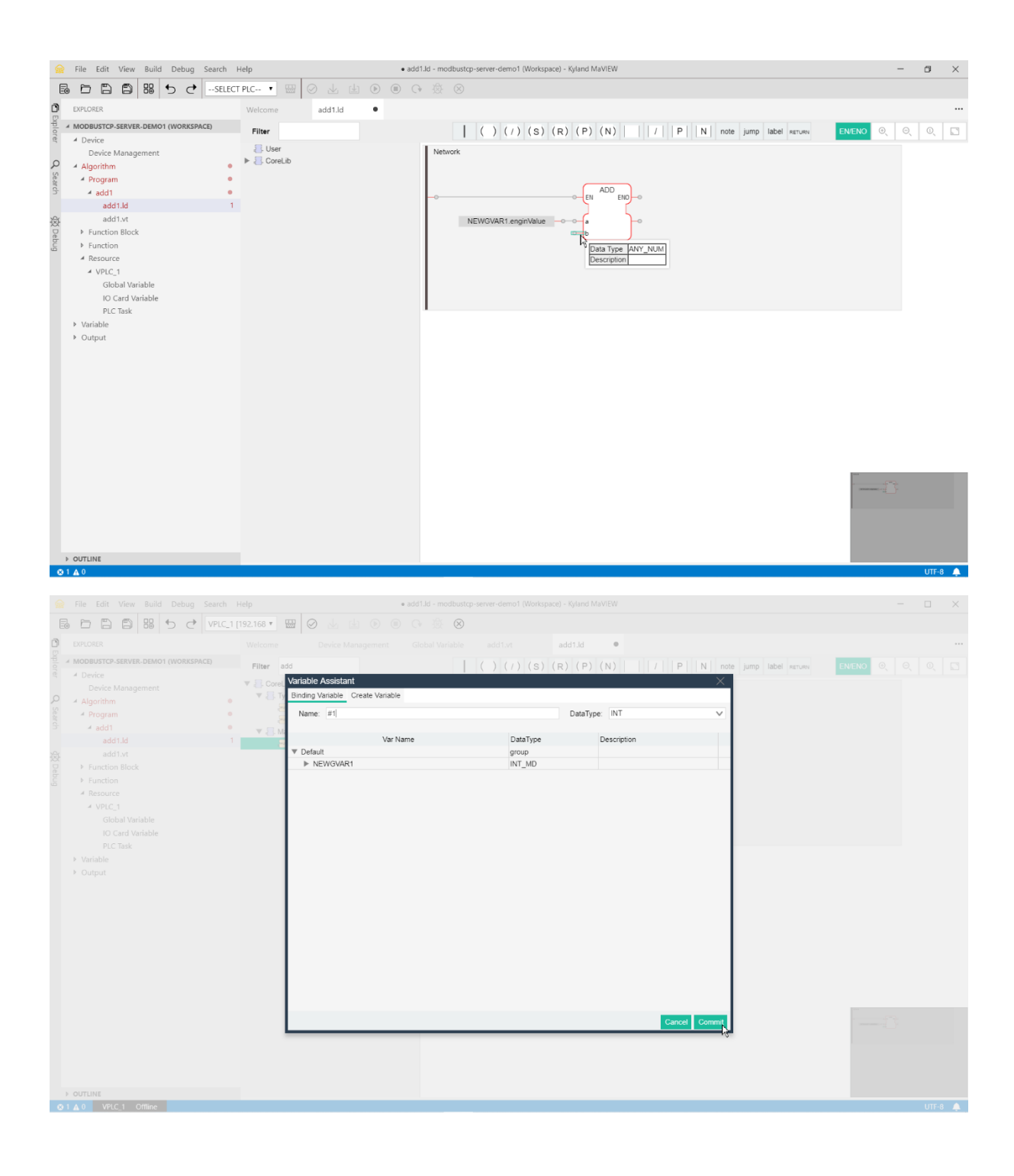

16. double click output and select 'NEWGVAR1.enginValue'

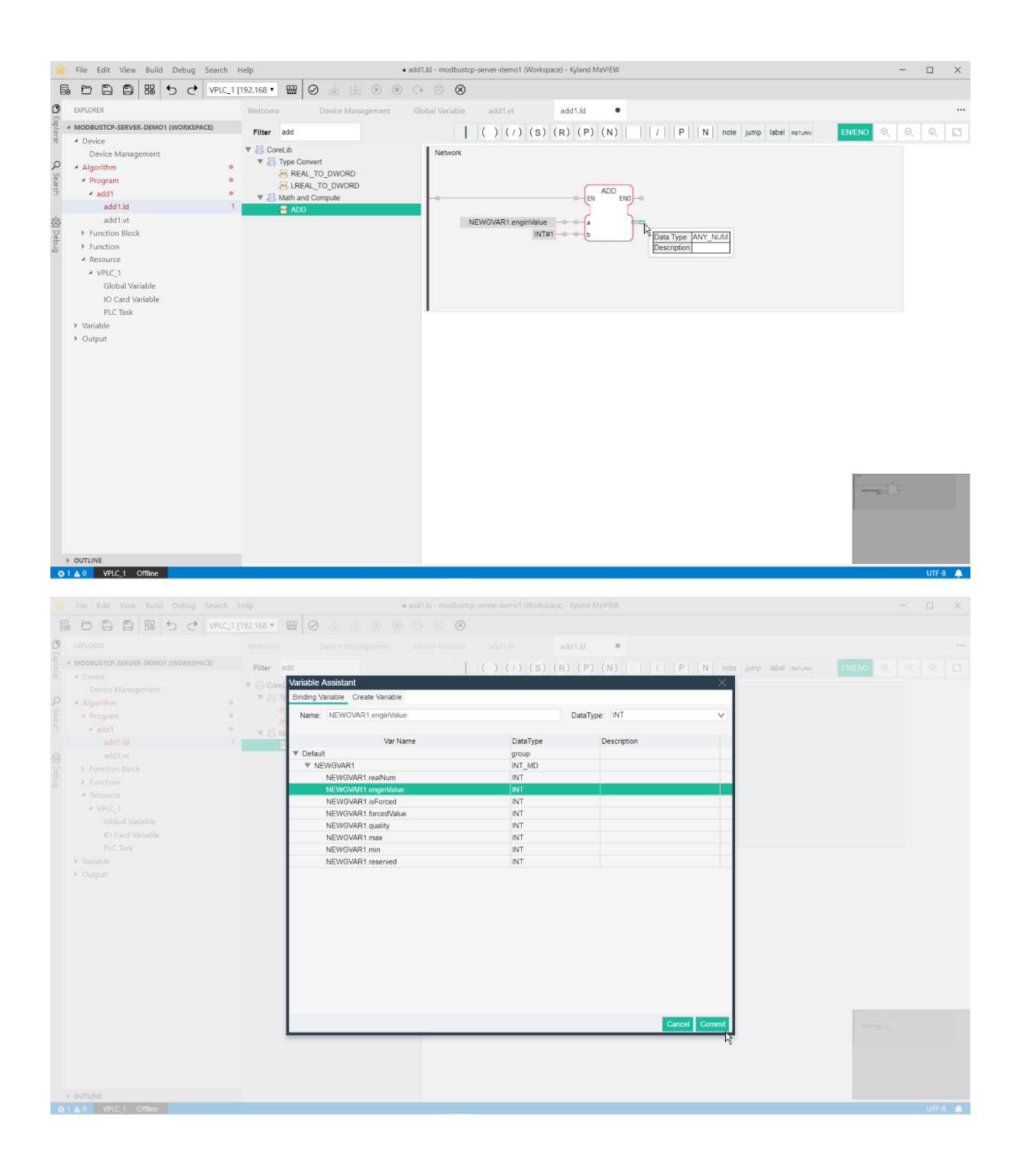

17. under the 'VPLC\_1', 'PLC' task, drag the above ladder program to the cycle task

| 😪 File Edit View Build Debug Search                                                                                                    | Help                                                                                                    | task.tk - modbustcp-server-demo1 (Workspace) - Kyland MaVIEW                                                                                                    | - (      | ) X                       |
|----------------------------------------------------------------------------------------------------|----------------------------------------------------------------------------------------------------|----------------------------------------------------------------------------------------------------|----------|---------------------------|
|                                                                                                    | 1192 168 • 🛄 🙆 J. (J. (A) (B                                                                                                    |                                                                                                    |          |                           |
|                                                                                                    |                                                                                                    |                                                                                                    |          |                           |
| D EXPLORER                                                                                                    | Welcome Device Managem                                                                                                    | nent Global Variable add1.vt add1.ld • PLC Task ×                                                                                                    |          |                           |
| MODBUSTCP-SERVER-DEMO1 (WORKSPACE)                                                                                                    | Cycle Task Interrupt Task Loo                                                                                                    | pp Task                                                                                                    |          |                           |
| Device Management                                                                                                    | ■ Program                                                                                                    | Cycle Task 👩 🗐                                                                                                    |          |                           |
| Algorithm                                                                                                    | Drag tasks to add                                                                                                    |                                                                                                    |          |                           |
| A Program                                                                                                    | instances                                                                                                    | × Delete Selected Ins × Delete All                                                                                                    |          |                           |
| → add1                                                                                                    | iadd1 _m                                                                                                    | o T0 1 ms                                                                                                    |          |                           |
| add ind<br>add1.vt                                                                                                    |                                                                                                    |                                                                                                    |          | ^                         |
| ₩ Function Block                                                                                                    |                                                                                                    | > T1 1 *1 = 1 ms                                                                                                    |          |                           |
| € Function                                                                                                    |                                                                                                    | > T2 2 *1 = 2 ms                                                                                                    |          |                           |
| A Resource                                                                                                    |                                                                                                    |                                                                                                    |          |                           |
| Global Variable                                                                                                    |                                                                                                    | > T3 3 *1 = 3 ms                                                                                                    |          |                           |
| IO Card Variable                                                                                                    |                                                                                                    | $\rightarrow$ T4 4 ms                                                                                                    |          |                           |
| PLC Task                                                                                                    |                                                                                                    |                                                                                                    |          |                           |
| Variable     Output                                                                                                    |                                                                                                    | > T5 5 * 1 = 5 ms                                                                                                    |          |                           |
|                                                                                                    |                                                                                                    | T6 41-6 ms                                                                                                    |          |                           |
|                                                                                                    |                                                                                                    |                                                                                                    |          |                           |
|                                                                                                    |                                                                                                    | > T7 7 * 1 = 7 ms                                                                                                    |          |                           |
|                                                                                                    |                                                                                                    | TR 0 11 - 8 mr                                                                                                    |          |                           |
|                                                                                                    |                                                                                                    |                                                                                                    |          |                           |
|                                                                                                    |                                                                                                    | > T9 9 * 1 = 9 ms                                                                                                    |          |                           |
|                                                                                                    |                                                                                                    | 1 T10 + 1 - 10                                                                                                    |          |                           |
|                                                                                                    |                                                                                                    | 10 10 × 1 = 10 ms                                                                                                    |          |                           |
|                                                                                                    |                                                                                                    |                                                                                                    |          |                           |
|                                                                                                    |                                                                                                    |                                                                                                    |          |                           |
|                                                                                                    |                                                                                                    |                                                                                                    |          |                           |
|                                                                                                    |                                                                                                    |                                                                                                    |          |                           |
|                                                                                                    |                                                                                                    |                                                                                                    |          | Ψ.                        |
| P OUTLINE                                                                                                    |                                                                                                    |                                                                                                    |          |                           |
| O ▲ 0 VPLC_1 Offline                                                                                                    |                                                                                                    |                                                                                                    |          | JTF-8 🛕                   |
| O ▲ 0 VPLC_1 Offline                                                                                                    |                                                                                                    |                                                                                                    | l.       | JTF-8 🛕                   |
| <ul> <li>20 ▲ 0 VPLC_1 Offline</li> <li>General File Edit View Build Debug Search</li> </ul>                                                                                                    | Help                                                                                                    | • task.tk - modbustcp-server-demo1 (Workspace) - Kyland MaVIEW                                                                                                    | - t      | л <del>т-8</del> ▲        |
| © 0 ▲ 0 VPLC 1 Offline     File Edit View Build Debug Search     Debug Price     Price Price     Price     Pri  | Help                                                                                                    | task.tk - modbustcp-server-demo1 (Workspace) - Kyland MaVIEW     () () () () () () () () () () () ()                                                                                                    | - c      | лтғ-8 🌲                   |
| O 0 △ 0     VPLC_1     Offline       Image: Search     Image: Search     Image: Search       Image: Search     Image: Search     Image: Search       Image: Search     Image: Search     Image: Search       Image: Search     Image: Search     Image: Search       Image: Search     Image: Search     Image: Search       Image: Search     Image: Search     Image: Search       Image: Search     Image: Search     Image: Search       Image: Search     Image: Search     Image: Search                                                                                                    | Help<br>[192.166 • 🔛 🥝 🕹 👍 🖲                                                                                                    | ・ task.tk - modbustcp-server-demo1 (Workspace) - Kyland MaVIEW<br>) ⑧ ① ② ② ③                                                                                                    | - (      | лт-8 🔺<br>Х               |
| O 0 4 0         VPIC.1         Offline           Image: File Edit View Build Debug Search         Emage: File Edit View Build Debug Search         Emage: File Edit View Build Debug Search           Image: File Edit View Build Debug Search         Image: File Edit View Build Debug Search         Image: File Edit View Build Debug Search           Image: File Edit View Build Debug Search         Image: File Edit View Build Debug Search         Image: File Edit View Build Debug Search           Image: File Edit View Build Debug Search         Image: File Edit View Build Debug Search         Image: File Edit View Build Debug Search           Image: File Edit View Build Debug Search         Image: File Edit View Build Debug Search         Image: File Edit View Build Debug Search           Image: File Edit View Build Debug Search         Image: File Edit View Build Debug Search         Image: File Edit View Build Debug Search           Image: File Edit View Build Debug Search         Image: File Edit View Build Debug Search         Image: File Edit View Build Debug Search           Image: File Edit View Build Debug Search         Image: File Edit View Build Debug Search         Image: File Edit View Build Debug Search           Image: File Edit View Build Debug Search         Image: File Edit View Build Debug Search         Image: File Edit View Build Debug Search           Image: File Edit View Build Debug Search         Image: File Edit View Build Debug Search         Image: File Edit View Search           Image: File                                                                                                    | Help<br>[192.168 • 🔛 🥥 🕹 🗄 🖲<br>Welcome Device Managem                                                                                                    | task.tk - modbustcp-server-demot (Workspace) - Kyland MaVIEW     ③    ⑥    ⑦    ⑦    ⑦    ⑦    ⑦                                                                                                    | — (      | лтғ-8 🜲<br>С Х            |
| Pile Edit View Build Debug Search     File Edit View Build Debug Search     Ber Di Di BB 5 C VPLC_1     EVENDER     FORDER     A MOBBUSCP-SERVEL-DEMO1 (WORKSPACE)                                                                                                    | Help<br>[192.168 • 🔛 🖉 🕁 날 🖲<br>Welcome Device Managem<br>Cycle Task Interrupt Task Loo                                                                                                 | task.tk - modbust;p-server-demo1 (Workspace) - Kyland MaVIEW      ()      ()      ()      ()      ()      ()      ()      ()      ()      ()      ()      ()      ()      ()      ()      ()      ()      ()      ()      ()      ()      ()      ()      ()      ()      ()      ()      ()      ()      ()      ()      ()      ()      ()      ()      ()      ()      ()      ()      ()      ()      ()      ()      ()      ()      ()      ()      ()      ()      ()      ()      ()      ()      ()      ()      ()      ()      ()      ()      ()      ()      ()      ()      ()      ()      ()      ()      ()      ()      ()      ()      ()      ()      ()      ()      ()      ()      ()      ()      ()      ()      ()      ()      ()      ()      ()      ()      ()      ()      ()      ()      ()      ()      ()      ()      ()      ()      ()      ()      ()      ()      ()      ()      ()      ()      ()      ()      ()      ()      ()      ()      ()      ()      ()      ()      ()      ()      ()      ()      ()      ()      ()      ()      ()      ()      ()      ()      ()      ()      ()      ()      ()      ()      ()      ()      ()      ()      ()      ()      ()      ()      ()      ()      ()      ()      ()      ()      ()      ()      ()      ()      ()      ()      ()      ()      ()      ()      ()      ()      ()      ()      ()      ()      ()      ()      ()      ()      ()      ()      ()      ()      ()      ()      ()      ()      ()      ()      ()      ()      ()      ()      ()      ()      ()      ()      ()      ()      ()      ()      ()      ()      ()      ()      ()      ()      ()      ()      ()      ()      ()      ()      ()      ()      ()      ()      ()      ()      ()      ()      ()      ()      ()      ()      ()      ()      ()      ()      ()      ()      ()      ()      ()      ()      ()      ()      ()      ()      ()      ()      ()      ()      ()      ()      ()      ()      ()      ()      ()      ()      ()      ()      ()      ()      ()      ()      ()      ()                                                                                                    | - 1      | JTF-8 🜲                   |
| O ▲ 0 VPLC.1 Offline      File Edit View Build Debug Search     BerOrder      File Edit View Build Debug Search     BerOrder      MOBBUSTOP-SERVER-DEMO1 (WORKSPACE)      Device     Device Management                                                                                                    | Help<br>[192.166 • 🔛 🥥 🕹 👍 @<br>Welcome Device Managem<br>Cycle Task Interrupt Task Loo<br>E Program                                                                                    |                                                                                                    | - (      | JTF-8 ♠<br>□ ×<br>        |
| O 0 ▲ 0     VPIC.1     Office       Image: File Edit View Build Debug Search       Image: File Edit View Build Debug Search       Image: File Edit View Build Bebug Search       Image: File Edit View Build Bebug Search       Image: File Edit View Build Bebug Search       Image: File Edit View Build Bebug Search       Image: File Edit View Build Bebug Search       Image: File Edit Vie                                                                                                    | Help<br>[192.166                                                                                                    | taskik - modbustep-server-demo1 (Workspace) - Kyland MaVIEW      ③    ④    ⑦    ⑦    ⑦    ⑦    ⑦     ③     server Global Variable add1.vt add1.ld ● PLC Task ●      pTask      Cycle Task                                                                                                    | - 1      | JTF-8 🐥<br>X              |
| Program     A googam     A googam     A | Help<br>(192.168 )<br>Welcome Device Managem<br>Cycle Task Interrupt Task Loo<br>Program<br>Interrupt Task Loo<br>Program<br>Interrupt State to add<br>Instances                        |                                                                                                    | - (      | лт-в 🔺<br>— Х             |
| O & O VUC.1 Offline      File Edit View Build Debug Search      File Edit View Build Debug Search      Device     Device Banagement     Algorithm     Algorithm     Add1     add1     add1                                                                                                    | Help<br>[192.166 • 🔛 🖉 Levice Managem<br>Cycle Task Interrupt Task Loo<br>Program<br>Orag tasks to add<br>mistances<br>Ladd1                                                            | <ul> <li>task.tk - modbustop-server-demo1 (Workspace) - Kyland MaVIEW</li> <li></li></ul>                                                                                                    | 1 -      | лт-8 🔺<br>_ X             |
| A 0 VYIC.1 Offline      File Edit View Build Debug Search      File Edit View Build Debug Search      File Edit View Build Build Build Build Build Build Build Build Build Build Build Build Build Build Build Build Build Build Build Build Build Build Build Build Build Build Build Build B | Help<br>(192.166 • 🔛 🖉 🕹 👍 🖲<br>Welcome Device Managem<br>Cycle Task Interrupt Task Loo<br>E Program<br>                                                                                |                                                                                                    | - 1      | лт-а 🔺<br>— Х<br>—        |
|                                                                                                    | Help<br>(192.166 • 🔛 🖉 Lei E<br>Welcome Device Managem<br>Cycle Task Interrupt Task Loo<br>E Program<br>                                                                                | <ul> <li>task.tk - modbustcp-server-demot (Workspace) - Kyland MaV/EW</li> <li> <li></li></li></ul>                                                                                                    | - (      |                           |
| O & O     VPIC-1     Office       Image: File Edit View Build Debug Search       Image: File Edit View Build Debug Search       Image: File Edit View Build Build Debug Search       Image: File Edit View Build Build Build Build Build Build Build Build Build Build Build Build Build Build Build Build Build Build Build Build Build Build Build Build Build Build Build Build Build Build Build Build Build Build Build Build Build Build Build Build Build Build Build Build Build B                                                                                                    | Help<br>(192.168 )<br>Welcome Device Managem<br>Cycle Task Interrupt Task Loo<br>Program<br>                                                                                            | <ul> <li>taskitk - modbustep-server-demot (Workspace) - Kyland MaVIEW</li> <li> <ul> <li> <li> <li> <li> <li> </li> <li> </li></li></li></li></li></ul> </li> <li> <ul> <li> <ul> <li>Cycle Task</li> <li> <ul> <li>Cycle Task</li> <li>Cycle Task</li> <l< td=""><td>- (</td><td></td></l<></ul></li></ul></li></ul></li></ul>                                                                                                    | - (      |                           |
| O & A O     VPIC-1     Office       Image: File Edit View Build Debug Search       Image: File Edit View Build Debug Search       Image: File Edit View Build Bebug Search       Image: File Edit View                                                                                                    | Help<br>(192.168 )<br>Welcome Device Managem<br>Cycle Task Interrupt Task Loo<br>Program<br>Program<br>iadd1                                                                            | <ul> <li>task.tk - modbustpp-server-demo1 (Workspace) - Kyland MaV/EW</li> <li> <ul> <li> <li> <li> <li> <li> </li> <li> </li></li></li></li></li></ul> </li> <li> <ul> <li> <ul> <li> <ul> <li> <ul> <li> <li> <ul> <li> <ul> <li> <li> <ul> <li> <ul> <l< td=""><td>1 -</td><td></td></l<></ul></li></ul></li></li></ul></li></ul></li></li></ul></li></ul></li></ul></li></ul></li></ul> | 1 -      |                           |
| VIC.1 Offline      File Edit View Build Debug Search      File Edit View Build Debug Search      Device     Device     Device Management     Device     Device     Device     Device     definit     add1d     add1d     add1d     sadd1d     Sadd1d     Program     Algorithm     Program     Algorithm     Program     Algorithm     Program     Add1d     Algorithm     Program     Algorithm     Program     Program     Algorithm     Program     Program     Algorithm     Program     Algorithm     Program     Algorithm     Program     Algorithm     Program     Algorithm     Program     Algorithm     Program     Algorithm     Program     Algorithm     Program     Algorithm     Program     Algorithm     Program     Program      | Help<br>(192.166 · ) · O · O · O · O · O · O · O · O · O                                                                                                    | <ul> <li>task.tk - modbustop-server-demof (Workspace) - Kyland MaVIEW</li> <li></li></ul>                                                                                                    | 1 -      |                           |
| O & O V     VIC.1 Offline      File Edit View Build Debug Search      File Edit View Build Debug Search      Proces      Device     Device Base     Program     Algorithm     Program     Algorithm     Program     Program     Algorithm     Program     Algorithm     Program     Algorithm     Program     Algorithm     Program     Algorithm     Program     Algorithm     Program     Algorithm     Program     Algorithm     Program     Algorithm     Program     Algorithm     Program     Algorithm     Program     Program     P | Help<br>[192.166 • 🔛 🖉 Leice Managem<br>Cycle Task Interrupt Task Loo<br>Program<br>Orag tasks to add<br>mistances<br>iadd1                                                             | <ul> <li>task.tk - modbustop-server-demo1 (Workspace) - Kyland MaVIEW</li> <li></li></ul>                                                                                                    | 1 -      | лт-в <b>(</b>             |
| O 1 0     VPIC.1     Office       Image: File Edit View Build Debug Search       Image: File Edit View Build Debug Search                                                                                                    | Help<br>(192.168 ) Oevice Managem<br>Cycle Task Interrupt Task Loo<br>Program<br>                                                                                                    | <ul> <li>taskik - modbustep-server-demot (Workspace) - Kyland MaVIEW</li> <li> <ul> <li> <li> <li> <li> </li> <li> </li></li></li></li></ul> </li> <li> <ul> <li> <ul> <li>(add1)d</li> <li>(bla) Variable</li> <li>(cycle Task</li> </ul> </li> <li> <ul> <li>(cycle Task</li> <li>(cycle Task</li> <li>(cy</li></ul></li></ul></li></ul>                                                                                                    | 1 -      | лт-в <b>(</b>             |
| O & O     VPIC-1     Office       File     Edit     View     Build     Debug     Search       Image: Search     Image: Search     Image: Search     Image: Search       Image: Search     Image: Search     Image: Search     Image: Search       Image: Search     Image: Search     Image: Search     Image: Search       Image: Search     Image: Search     Image: Search     Image: Search       Image: Search     Image: Search     Image: Search     Image: Search       Image: Search     Image: Search     Image: Search     Image: Search       Image: Search     Image: Search     Image: Search     Image: Search       Image: Search     Image: Search     Image: Search     Image: Search       Image: Search     Image: Search     Image: Search     Image: Search       Image: Search     Image: Search     Image: Search     Image: Search       Image: Search     Image: Search     Image: Search     Image: Search       Image: Search     Image: Search     Image: Search     Image: Search       Image: Search     Image: Search     Image: Search     Image: Search       Image: Search     Image: Search     Image: Search     Image: Search       Image: Search     Image: Search     Image: Search       Image: Sea                                                                                                    | Help<br>(192.168 ) Orice Managem<br>Cycle Task Interrupt Task Loo<br>Program<br>Orap tasks to add<br>Instances<br>Interrupt Task To add<br>Instances                                    | <ul> <li>taskitk - modbustep-server-demot (Workspace) - Kyland MaVIEW</li> <li> <ul> <li> <li> <li> <li> <li> </li> <li> </li></li></li></li></li></ul> </li> <li> <ul> <li> <ul> <li> <ul> <li>(boal Variable</li> <li>add1.vt</li> <li>add1.id</li> </ul> </li> <li> <ul> <li>PLC Task</li> <li>op Task</li> </ul> </li> <li> <ul> <li>Cycle Task</li> <li>add1.id</li> <li>PLC Task</li> <li>op Task</li> </ul> </li> <li> <ul> <li>Cycle Task</li> <li>add1.id</li> <li>PLC Task</li> <li>op Task</li> </ul> </li> <li> <ul> <li>Cycle Task</li> <li>add1.id</li> <li>PLC Task</li> <li>op Task</li> </ul> </li> <li> <ul> <li>Cycle Task</li> <li>add1.id</li> <li>PLC Task</li> </ul> </li> <li> <ul> <li>Task</li> <li>Task</li></ul></li></ul></li></ul></li></ul>                                                                                                    | ,        |                           |
| O & A O     VPIC-1     Office       Image: Program     Image: Program     Image: Program       Image: Program     Image: Program     Image: Program       Image: Image: Image: Program     Image: Image: Image: Program     Image: Image: Image                                                                                                    | Help<br>(192.168 )<br>Welcome Device Managem<br>Cycle Task Interrupt Task Loo<br>Program<br>Program<br>iadd1                                                                            | taskit - modbustp-server-demo1 (Workspace) - Kýand MaVIEW                                                                                                    | <u> </u> |                           |
| O & O     VIC.1     Office       Image: Second Second Sec                                                     | Help<br>(192.166 · ) O . (1990)<br>Welcome Device Managem<br>Cycle Task Interrupt Task Loo<br>Program<br>add1                                                                           | task.tt - modbustp-server-demo1 (Workspace) - Kjänd MaVIEW     ()     ()     ()     ()     ()     ()     ()     ()     ()     ()     ()     ()     ()     ()     ()     ()     ()     ()     ()     ()     ()     ()     ()     ()     ()     ()     ()     ()     ()     ()     ()     ()     ()     ()     ()     ()     ()     ()     ()     ()     ()     ()     ()     ()     ()     ()     ()     ()     ()     ()     ()     ()     ()     ()     ()     ()     ()     ()     ()     ()     ()     ()     ()     ()     ()     ()     ()     ()     ()     ()     ()     ()     ()     ()     ()     ()     ()     ()     ()     ()     ()     ()     ()     ()     ()     ()     ()     ()     ()     ()     ()     ()     ()     ()     ()     ()     ()     ()     ()     ()     ()     ()     ()     ()     ()     ()     ()     ()     ()     ()     ()     ()     ()     ()     ()     ()     ()     ()     ()     ()     ()     ()     ()     ()     ()     ()     ()     ()     ()     ()     ()     ()     ()     ()     ()     ()     ()     ()     ()     ()     ()     ()     ()     ()     ()     ()     ()     ()     ()     ()     ()     ()     ()     ()     ()     ()     ()     ()     ()     ()     ()     ()     ()     ()     ()     ()     ()     ()     ()     ()     ()     ()     ()     ()     ()     ()     ()     ()     ()     ()     ()     ()     ()     ()     ()     ()     ()     ()     ()     ()     ()     ()     ()     ()     ()     ()     ()     ()     ()     ()     ()     ()     ()     ()     ()     ()     ()     ()     ()     ()     ()     ()     ()     ()     ()     ()     ()     ()     ()     ()     ()     ()     ()     ()     ()     ()     ()     ()     ()     ()     ()     ()     ()     ()     ()     ()     ()     ()     ()     ()     ()     ()     ()     ()     ()     ()     ()     ()     ()     ()     ()     ()     ()     ()     ()     ()     ()     ()     ()     ()     ()     ()     ()     ()     ()     ()     ()     ()     ()     ()     ()     ()     ()     ()     ()     ()     ()     ()     ()     ()     ()     ()     ()                                                                                                    |          |                           |
| O & O     VIC.1     Office       File     Edit     View     Build     Debug     Search       Image: Search     Image: Search     Image: Search     Image: Search     Image: Search       Image: Search     Image: Search     Image: Search     Image: Search     Image: Search       Image: Search     Image: Search     Image: Search     Image: Search     Image: Search       Image: Search     Image: Search     Image: Search     Image: Search     Image: Search       Image: Search     Image: Search     Image: Search     Image: Search     Image: Search       Image: Search     Image: Search     Image: Search     Image: Search     Image: Search       Image: Search     Image: Search     Image: Search     Image: Search     Image: Search       Image: Search     Image: Search     Image: Search     Image: Search       Image: Search     Image: Search     Image: Search     Image: Search       Image: Search     Image: Search     Image: Search     Image: Search       Image: Search     Image: Search     Image: Search     Image: Search       Image: Search     Image: Search     Image: Search     Image: Search       Image: Search     Image: Search     Image: Search     Image: Search       Image: Search     Image: Search<                                                                                                    | Help<br>(192.166 • ) Or Constant<br>Velcome Device Managem<br>Cycle Task Interrupt Task Loo<br>Program<br>Orag tasks to add sense<br>iadd1                                              | task.tk - modbustp-server-demo1 (Workspace) - Kyland MaVIEW      (                                                                                                    | ,<br>    | лт-а 🔺                    |
| O & O     VPIC.1     Office       Image: File Edit View Build Debug Search       Image: File Edit View Build Debug Search       Image: File Edit View B                                                                                                    | Help<br>(192.168 ) Device Managem<br>Cycle Task Interrupt Task Loo<br>Cycle Task Interrupt Task Loo<br>Cycle Task Interrupt Task Loo<br>Forgram<br>-Orag tasks to add<br>instances<br>i | taskik - modbustp-server-demot (Workspace) - Kyland MaVIEW      ① ① ① ⑦ ⑦ ⑦ ⑦ ⑦ 0      Cycle Task ⑦ ⑦ 0      Cycle Task ⑦ ⑦ 0      To 1 ms      to Delete Selected Ins × Delete All      To 1 ms      to 2 2 + 1 = 2 ms      to 3 + 1 = 3 ms      To 5 + 1 = 5 ms      To 6 + 1 = 6 ms      to 7 + 1 = 7 ms      To 7 + 1 = 7 ms      To 8 + 1 = 8 ms      To 8 + 1 = 8 ms      To 9 + 1 = 8 ms      To 9 + 1 = 8                                                                                                    | - (      | лт-а 🔺                    |
| O & O     VPIC-1     Office       Image: File Edit View Build Debug Search       Image: File Edit View Build Debug Search       Image: File Edit View Build Bebug Search       Image: File Edit View Build Bebug Search       Image: File Edit View Build Bebug Search       Image: File Edit View Build Bebug Search       Image: File Edit View Build Bebug Search       Image: File Edit View B                                                                                                    | Help<br>(192.168 • Device Managem<br>Cycle Task Interrupt Task Loo<br>F Program<br>                                                                                                    | taskik - modbustp-server-demot (Workspace) - Kyland MaVIEW      ① ① ① ⑦ ⑦ ⑦ ⑦      Cycle Task ⑦ ⑦      Cycle Task ⑦ ⑦      Cycle Task ⑦ ⑦      Cycle Task ⑦ ⑦      To ① ① ① ⑦ ms      tadd1 1 0 0 0 0 0 0 0 0 0 0 0 0 0 0 0 0 0                                                                                                    | - (      |                           |
| O & O     VIC.1     Office       Image: File Edit View Build Debug Search       Image: File Edit View Build Debug Search       Image: File Edit View Bu                                                                                                    | Help<br>(192.168 W O & O & O & O & O & O & O & O & O & O                                                                                                    | taskit - modbustp-server-demo1 (Workspace) - Kýand MaVIEW     ①     ③     ③     ④     ③     ③     ③     ③     ③     ③     ③     ③     ③     ③     ③     ③     ③     ③     ③     ③     ③     ③     ③     ③     ③     ③     ③     ③     ③     ③     ③     ③     ③     ③     ③     ③     ③     ③     ③     ③     ③     ③     ③     ③     ③     ③     ③     ③     ③     ③     ③     ③     ③     ③     ③     ③     ③     ③     ③     ③     ③     ③     ③     ③     ③     ③     ③     ③     ③     ③     ③     ③     ③     ③     ③     ③     ③     ③     ③     ③     ③     ③     ③     ③     ③     ③     ③     ③     ③     ③     ③     ③     ③     ③     ③     ③     ③     ③     ③     ③     ③     ③     ③     ③     ③     ③     ③     ③     ③     ③     ③     ③     ③     ③     ③     ③     ③     ③     ③     ③     ③     ③     ③     ③     ③     ③     ③     ③     ③     ③     ③     ③     ③     ③     ③     ③     ③     ③     ③     ③     ③     ③     ③     ③     ③     ③     ③     ③     ③     ③     ③     ③     ③     ③     ③     ③     ③     ③     ③     ③     ③     ③     ③     ③     ③     ③     ③     ③     ③     ③     ③     ③     ③     ③     ③     ③     ③     ③     ③     ③     ③     ③     ③     ③     ③     ③     ③     ③     ③     ③     ③     ③     ③     ③     ③     ③     ③     ③     ③     ③     ③     ③     ③     ③     ③     ③     ③     ③     ③     ③     ③     ③     ③     ③     ③     ③     ③     ③     ③     ③     ③     ③     ③     ③     ③     ③     ③     ③     ③     ③     ③     ③     ③     ③     ③     ③     ③     ③     ③     ③     ③     ③     ③     ③     ③     ③     ③     ③     ③     ③     ③     ③     ③     ③     ③     ③     ③     ③     ③     ③     ③     ③     ③     ③     ③     ③     ③     ③     ③     ③     ③     ③     ③     ③     ③     ③     ③     ③     ③     ③     ③     ③     ③     ③     ③     ③     ③     ③     ③     ③     ③     ③     ③     ③     ③     ③     ③     ③     ③     ③     ③     ③     ③     ③     ③     ③     ③     ③     ③     ③     ③     ③     ③     ③     ③     ③     ③     ③     ③     ③     ③     ③     ③     ③     ③     ③     ③     ③     ③     ③                                                                                                    | - (      |                           |
| O & O     VIC.1     Office       Image: File Edit View Build Debug Search       Image: File Edit View Build Debug Search       Image: File Edit View Bu                                                                                                    | Help<br>(192.168 ) O O O O O O O O O O O O O O O O O O                                                                                                    | taskit - modbustp-server-demo1 (Workspace) - Kyland MaV/EW      @ @ @ @ @ @ @ @ @ @ @ @ @ @ @ @ @                                                                                                    | 1        | лт-а А<br>Х               |
| O & O     VIC.1     Orticle       Image: File Edit View Build Debug Search       Image: File Edit View Build Debug Search       Image: File Edit View B                                                                                                    | Help<br>(192.166 · ) O . (1990)<br>Welcome Device Managem<br>Cycle Task Interrupt Task Loo<br>Program<br>add1                                                                           | task.tt - modbustp-server-demo1 (Workspace) - Kjand MaV/EW      @ @ @ @ @ @ @      @ @ @ @ @ @ @      @ @ @ @ @ @ @ @ @ @ @ @ @ @ @ @ @ @                                                                                                    |          | лт-а А<br>Х               |
| O & O     VPIC.1     Office       Image: File Edit View Build Debug Search       Image: File Edit View Build Debug Search       Image: File Edit View B                                                                                                    | Help<br>(192.168 Device Managem<br>Cycle Task Interrupt Task Loo<br>Cycle Task Interrupt Task Loo<br>Cycle Task Interrupt Task Loo<br>Forgram<br>-Orag tasks to add<br>                 | taskik - modbustp-server-demot (Workspace) - Kyland MaVIEW      ①     ①     ①     ①     ⑦     ⑦     ⑦     ⑦     ⑦     ⑦     ⑦     ⑦     ⑦     ⑦     ⑦     ⑦     ⑦     ⑦     ⑦     ⑦     ⑦     ⑦     ⑦     ⑦     ⑦     ⑦     ⑦     ⑦     ⑦     ⑦     ⑦     ⑦     ⑦     ⑦     ⑦     ⑦     ⑦     ⑦     ⑦     ⑦     ⑦     ⑦     ⑦     ⑦     ⑦     ⑦     ⑦     ⑦     ⑦     ⑦     ⑦     ⑦     ⑦     ⑦     ⑦     ⑦     ⑦     ⑦     ⑦     ⑦     ⑦     ⑦     ⑦     ⑦     ⑦     ⑦     ⑦     ⑦     ⑦     ⑦     ⑦     ⑦     ⑦     ⑦     ⑦     ⑦     ⑦     ⑦     ⑦     ⑦     ⑦     ⑦     ⑦     ⑦     ⑦     ⑦     ⑦     ⑦     ⑦     ⑦     ⑦     ⑦     ⑦     ⑦     ⑦     ⑦     ⑦     ⑦     ⑦     ⑦     ⑦     ⑦     ⑦     ⑦     ⑦     ⑦     ⑦     ⑦     ⑦     ⑦     ⑦     ⑦     ⑦     ⑦     ⑦     ⑦     ⑦     ⑦     ⑦     ⑦     ⑦     ⑦     ⑦     ⑦     ⑦     ⑦     ⑦     ⑦     ⑦     ⑦     ⑦     ⑦     ⑦     ⑦     ⑦     ⑦     ⑦     ⑦     ⑦     ⑦     ⑦     ⑦     ⑦     ⑦     ⑦     ⑦     ⑦     ⑦     ⑦     ⑦     ⑦     ⑦     ⑦     ⑦     ⑦     ⑦     ⑦     ⑦     ⑦     ⑦     ⑦     ⑦     ⑦     ⑦     ⑦     ⑦     ⑦     ⑦     ⑦     ⑦     ⑦     ⑦     ⑦     ⑦     ⑦     ⑦     ⑦     ⑦     ⑦     ⑦     ⑦     ⑦     ⑦     ⑦     ⑦     ⑦     ⑦     ⑦     ⑦     ⑦     ⑦     ⑦     ⑦     ⑦     ⑦     ⑦     ⑦     ⑦     ⑦     ⑦     ⑦     ⑦     ⑦     ⑦     ⑦     ⑦     ⑦     ⑦     ⑦     ⑦     ⑦     ⑦     ⑦     ⑦     ⑦     ⑦     ⑦     ⑦     ⑦     ⑦     ⑦     ⑦     ⑦     ⑦     ⑦     ⑦     ⑦     ⑦     ⑦     ⑦     ⑦     ⑦     ⑦     ⑦     ⑦     ⑦     ⑦     ⑦     ⑦     ⑦     ⑦     ⑦     ⑦     ⑦     ⑦     ⑦     ⑦     ⑦     ⑦     ⑦     ⑦     ⑦     ⑦     ⑦     ⑦     ⑦     ⑦     ⑦     ⑦     ⑦     ⑦     ⑦     ⑦     ⑦     ⑦     ⑦     ⑦     ⑦     ⑦     ⑦     ⑦     ⑦     ⑦     ⑦     ⑦     ⑦     ⑦     ⑦     ⑦     ⑦     ⑦     ⑦     ⑦     ⑦     ⑦     ⑦     ⑦     ⑦     ⑦     ⑦     ⑦     ⑦     ⑦     ⑦     ⑦     ⑦     ⑦     ⑦     ⑦     ⑦     ⑦     ⑦     ⑦     ⑦     ⑦     ⑦     ⑦     ⑦     ⑦     ⑦     ⑦     ⑦     ⑦     ⑦     ⑦     ⑦     ⑦     ⑦     ⑦     ⑦     ⑦     ⑦     ⑦     ⑦     ⑦     ⑦     ⑦     ⑦     ⑦     ⑦                                                                                                    | - (      | лт-а X<br>                |
| O & O     VPIC-1     Office       File     Edit     View Build     Debug     Search       File     Edit     View Build     Debug     Search       File     Edit     View Build     Debug     Search       File     Edit     View Build     Debug     Search       File     Edit     View Build     Debug     Search       File     Edit     View Build     Debug     Search       File     Edit     View Build     Debug     Search       File     Edit     View Build     Debug     Search       Population     Edit     View Build     Debug     Search       Population     Population     Population     Population       Population     Fanction     Population     Population       Population     Population     Population     Population       Population     Population     Population     Population       Population     Population     Population     Population       Population     Population     Population     Population       Population     Population     Population     Population       Population     Population     Population     Population       Population     Population <td>Help<br/>(192.168 • Device Managem<br/>Cycle Task Interrupt Task Loo<br/>F Program<br/></td> <td>• takik - modbustp-server-demot (Workspace) - Kyland MaVIEW      • • • • • • • • • • • • • • • • •</td> <td></td> <td><b>π</b>-<b>a</b> X<br/></td>                                                                                                    | Help<br>(192.168 • Device Managem<br>Cycle Task Interrupt Task Loo<br>F Program<br>                                                                                                    | • takik - modbustp-server-demot (Workspace) - Kyland MaVIEW      • • • • • • • • • • • • • • • • •                                                                                                    |          | <b>π</b> - <b>a</b> X<br> |
| O & O     VIC.1     Orticle       File     Edit     View Build     Debug     Search       Image: Search     Image: Search     Image: Search     Image: Search       Image: Search     Image: Search     Image: Search     Image: Search                                                                                                    | Help<br>(192.168 W Original Device Managem<br>Cycle Task Interrupt Task Loo<br>Program<br>                                                                                              | • taskit - modbustp-server-demo1 (Workspace) - Kýand MaVIEW      • mort Global Variable add1.vt add1.ld ● PLC Task ●      pp Task      Cycle Task ■ ■                                                                                                    |          | 171-13 ▲<br>              |
| O & A O     VPIC.1     Office       File     Edit     View Build     Debug     Search       Device     BB     C     VPIC.1       Badd 1d     add1d       add1d     Function Block       Function Block       Function Block       Pic.1       Global Variable       IO Card Variable       Variable       Variable                                                                                                    | Help<br>(192.168 ) O O O O O O O O O O O O O O O O O O                                                                                                    | task.tt - modbustp-server-demo1 (Workspace) - Kýand MaVIEW      @ @ @ @ @ @ @      @ @ @ @ @ @      @ @ @ @ @ @      @ @ @ @ @ @ @      prost      Cycle Task @ @ @      x Delete Selected Ins x Delete All      0 T0 1 ms      t-add1 1 1 1 1 ms      t-add1 1 1 1 ms      t-add1 1 1 1 ms      t-add1 1 1 1 1 ms      t-add1 1 1 1 1 ms      t-a                                                                                                    |          |                           |
| • O & O       VPIC.1       Office         • File       Edit       View Build       Debug       Search         • EPLORE       • BB       • • • • • • • • • • • • • • • • • • •                                                                                                    | Help<br>(192.168 W O O O O O O O O O O O O O O O O O O                                                                                                    | • taskik - modbustep-server-demot (Workspace) - Kyland MaVIEW • • • • • • • • • • • • • • • • • • •                                                                                                    |          | лт-а 🔺                    |
| • O # 0     VPIC.1     Office       • File     Edit     View     Build     Debug     Search       • Model     • Device     • Device     • VPIC.1     VPIC.1       • Pogram     - Adjoithm     • Pogram       • Adjoithm     • Pogram       • Adjoithm     • Pogram       • Adjoithm     • Pogram       • Adjoithm     • Pogram       • Pogram     • Adjoithm       • Pogram     • Adjoithm       • Pogram     • Adjoithm       • Pogram     • Adjoithm       • VPLC.1     Global Variable       • Out Variable     • Curd Variable       • Output     • Output                                                                                                    | Help<br>(192.168 Device Managem<br>Cycle Task Interrupt Task Loo<br>Program<br>Drag tasks to add<br>instances<br>i                                                                      | • takik - modbustp-server-demot (Workspace) - Kyland MaVIEW • • • • • • • • • • • • • • • • • • •                                                                                                    | - (      | лт-а 🔺                    |

18. 'Save all' and 'Compile PLC'

| 😥 File Edit View Build Debug Search                                                                                                    | Help                                                                                                    | task.tk - modbustcp-server-demo1 (Workspace) - Kyland MaVIEW                                                                                                    | - 0  | ×         |
|----------------------------------------------------------------------------------------------------|----------------------------------------------------------------------------------------------------|----------------------------------------------------------------------------------------------------|------|-----------|
|                                                                                                    | 1192 168 • 📟 🔗 J. (4) (6)                                                                                                    |                                                                                                    |      |           |
|                                                                                                    |                                                                                                    |                                                                                                    |      |           |
|                                                                                                    | Welcome Device Management                                                                                                    | t Global Vanable add1.vt add1.id PLC Task                                                                                                    |      |           |
| A MODBOSICP-SERVER-DEMOT (WORKSPACE)                                                                                                    | Cycle Task Interrupt Task Loop Ta                                                                                                  | ask                                                                                                    |      |           |
| Device Management                                                                                                    | ₽rogram                                                                                                    | Cycle Task 💿 🗊                                                                                                    |      |           |
| Algorithm                                                                                                    | ······Drag tasks to add                                                                                                    |                                                                                                    |      |           |
| A add1                                                                                                    | instances                                                                                                    | × Delete Selected Ins × Delete All                                                                                                    |      |           |
| add1.ld                                                                                                    | iadd1                                                                                                    | o T0 1 ms                                                                                                    |      |           |
| ⊗ add1.vt                                                                                                    |                                                                                                    | ★ T1 1 1 1 = 1 ms                                                                                                    |      | Â         |
| Function Block                                                                                                    |                                                                                                    |                                                                                                    |      |           |
| A Resource                                                                                                    |                                                                                                    | liet                                                                                                    |      |           |
| ✓ VPLC_1                                                                                                    |                                                                                                    | nitsi                                                                                                    |      |           |
| Global Variable                                                                                                    |                                                                                                    |                                                                                                    |      |           |
| IO Card Variable                                                                                                    |                                                                                                    | T2 2 +1 = 2 ms                                                                                                    |      |           |
| ▶ Variable                                                                                                    |                                                                                                    |                                                                                                    |      |           |
| Output                                                                                                    |                                                                                                    | T3 3 * 1 = 3 ms                                                                                                    |      |           |
|                                                                                                    |                                                                                                    | T4 + 1 = 4 ms                                                                                                    |      |           |
|                                                                                                    |                                                                                                    |                                                                                                    |      |           |
|                                                                                                    |                                                                                                    | > T5 5 * 1 = 5 ms                                                                                                    |      |           |
|                                                                                                    |                                                                                                    | 5 T6 c 11 - 6 mr                                                                                                    |      |           |
|                                                                                                    |                                                                                                    |                                                                                                    |      |           |
|                                                                                                    |                                                                                                    | > T7 7 1 = 7 ms                                                                                                    |      |           |
|                                                                                                    |                                                                                                    | 10 10 ti - 9 mr                                                                                                    |      |           |
|                                                                                                    |                                                                                                    | 7 10 8 11 - 0 IIIS                                                                                                    |      |           |
|                                                                                                    |                                                                                                    | > T9 9 * 1 = 9 ms                                                                                                    |      |           |
|                                                                                                    |                                                                                                    | 5 T10 \$ 10 \$ 1 = 10 me                                                                                                    |      |           |
|                                                                                                    |                                                                                                    |                                                                                                    |      |           |
|                                                                                                    |                                                                                                    |                                                                                                    |      | ~         |
| ▶ OUTLINE                                                                                                    |                                                                                                    |                                                                                                    |      |           |
| O O O VPLC 1 Offline                                                                                                    |                                                                                                    |                                                                                                    | UTF- | -         |
| tree, onnie                                                                                                    |                                                                                                    |                                                                                                    |      | 8 🐥       |
| File Edit View Build Debug Search                                                                                                    | Help                                                                                                    | task.ik - modbustco-server-demoT (Workspace) - Kyland MaVIEW                                                                                                    | - 0  | 8 🔺<br>X  |
| Ge File Edit View Build Debug Search                                                                                                    | Help                                                                                                    | task:tk - modbustcp-server-demo1 (Workspace) - Kyland MaVIEW                                                                                                    | - 0  | 8 🌲<br>×  |
| General File     Edit     View     Build     Debug     Search       Be     Debug     Debug     Search     VPLC_1                                                                                                    | Help                                                                                                    | task:k - modbustcp-server-demo1 (Workspace) - Kyland MaVIEW<br>⑧                                                                                                    | - 0  | 8 🌲       |
| Image: File     Edit     View     Build     Debug     Search       Image: The Distance     Image: The Distance     Image: The Distance     Image: The Distance     Image: The Distance       Image: The Distance     Image: The Distance     Image: The Distance     Image: The Distance     Image: The Distance                                                                                                    | Help<br>(192.168 • 🔛 🔗 🔟 🕒 🕑<br>Welcome Device Management                                                                          | task.lk - modbustcp-server-demo1 (Workspace) - Kyland MaVIEW    C+  C+ C+ C+ C+ C+ C+ C+ C+ C+ C+ C+ C+ C+                                                                                                    | - 0  | 8 🔺<br>×  |
|                                                                                                    | Help<br>(192.166 • 🔛 🔗 🕁 🕁 🕞<br>Welcome Device Management<br>Cycle Task Interrupt Task I Loop Ta                                   | task.lk - modbustcp-server-demo1 (Workspace) - Kyland MaVIEW                                                                                                    |      | 8 🔺<br>×  |
|                                                                                                    | Help<br>(192.166 • • • • • • • • • • • • • • • • • •                                                                               | task.ik - modbustop-server-demo1 (Workspace) - Kyland MaVIEW                                                                                                    |      | *         |
|                                                                                                    | Help<br>(192.168 • O S S S S S S S S S S S S S S S S S S                                                                           | task.tk - modbustcp-server-demo1 (Workspace) - Kyland MaVIEW                                                                                                    |      | 8 🔺<br>×  |
|                                                                                                    | Help<br>(192.166 • • • • • • • • • • • • • • • • • •                                                                               | task.tk - modbustcp-server-demo1 (Workspace) - Kyland MaVIEW    Global Variable add1.vt add1.ld PLC Task X  ask  Cycle Task P 1  x Delete Selected ins x Delete All                                                                                                    |      | ×         |
|                                                                                                    | Help<br>[192.168 • Device Management<br>Cycle Task Interrupt Task Loop Ta<br>Program<br>Program<br>Program<br>Linatores<br>Linadd1 | task.tk - modbustcp-server-demo 1 (Workspace) - Kyland MaVIEW  G C Global Variable add1.vt add1.kd PLC Task X  Global Variable add1.vt add1.kd PLC Task X  cycle Task G G  x Delete Selected Ins x Delete All o T0 1 ms                                                                                                    | - 0  | ×         |
|                                                                                                    | Help [192.166 • • • Device Management Cycle Task Interrupt Task Loop To F Program Day tasks to add instances iadd1                 | task.lk - modbustcp-server-demo1 (Workspace) - Kyland MaVIEW  G C C C C C C C C C C C C C C C C C C                                                                                                    |      | *         |
|                                                                                                    | Help<br>(192.166 • • • • • • • • • • • • • • • • • •                                                                               | task.lk - modbustcp-server-demo1 (Workspace) - Kyland MaVIEW   Global Variable add 1.vt add 1.id PLC Task X  ask  Cycle Task  Cycle Task   |      | × ····    |
|                                                                                                    | Help<br>(192.166 • • • • • • • • • • • • • • • • • •                                                                               | task.ik - modbustcp-server-demo1 (Workspace) - Kyland MaVIEW   Gobal Variable add1.xt add1.id PLC Task  Gobal Variable add1.xt belete All brick  T 1 1 * T1 1 * 1 = 1 ms                                                                                                    |      | × ····    |
|                                                                                                    | Help<br>(192.168 • Device Management<br>Cycle Task Interrupt Task Loop Ta<br>Program<br>Drag tasks to add<br>Instances<br>iadd1    | task.k - modbustop-server-demo1 (Workspace) - Kyland MaVIEW   Gobal Variable add 1.vt add 1.id PLC Task  Gobal Variable add 1.vt add 1.id PLC Task  Cycle Task  Cycle Task  Cy |      | ×         |
|                                                                                                    | Help<br>[192.168 • Device Management<br>Cycle Task Interrupt Task Loop To<br>Program<br>Drag tasks to add<br>iadd1                 | task.t- modbustop-server-demo1 (Workspace) - Kyland MaVIEW  G C C C C C C C C C C C C C C C C C C                                                                                                    |      | × ····    |
|                                                                                                    | Help  I192.166  Welcome Device Management Cycle Task Interrupt Task Loop Tr  Program Orag tasks to add interroes iadd1             | task.lk - modbustcp-server-demo1 (Workspace) - Kyland MaVIEW  G C C C C C C C C C C C C C C C C C C                                                                                                    |      | × · · · · |
|                                                                                                    | Help  (192.166 •  Welcome Device Management Cycle Task Interrupt Task Loop T  Program Drag tasks to add instances  iadd1           | task.tk - modbustcp-server-demo1 (Workspace) - Kyland MaVIEW   Good State Selected Ins  Cycle Task  Cycle Task  Cy |      | •••       |
|                                                                                                    | Help<br>(192.166 • • • • • • • • • • • • • • • • • •                                                                               | task.k - modbustcp-server-demo1 (Workspace) - kyland MaVIEW         Image: Server-demo1 (Workspace) - kyland MaVIEW         Image: Server-demo1 (Workspace) - kyland MaVIEW         Image: Server-demo1 (Workspace) - kyland MaVIEW         Image: Server-demo1 (Workspace) - kyland MaVIEW         Image: Server-demo1 (Workspace) - kyland MaVIEW         Image: Server-demo1 (Workspace) - kyland MaVIEW         Image: Server-demo1 (Workspace) - kyland MaVIEW         Image: Server-demo1 (Workspace) - kyland MaVIEW         Image: Server-demo1 (Morkspace) - kyland MaVIEW         Image: Server-demo1 (Morkspace) - k                                                                                                    |      | × · · ·   |
|                                                                                                    | Help<br>(192.168 • Device Management<br>Cycle Task Interrupt Task Loop To<br>Program<br>Orag tasks to add<br>instances<br>iadd1    | task.k - modbustcp-server-demo1 (Workspace) - Kyland MaVIEW         Image: Server-demo1 (Workspace) - Kyland MaVIEW         Image: Server-demo1 (Workspace) - Kyland MaVIEW         Image: Server-demo1 (Workspace) - Kyland MaVIEW         Image: Server-demo1 (Workspace) - Kyland MaVIEW         Image: Server-demo1 (Workspace) - Kyland MaVIEW         Image: Server-demo1 (Workspace) - Kyland MaVIEW         Image: Server-demo1 (Workspace) - Kyland MaVIEW         Image: Server-demo1 (Morkspace) - Kyland MaVIEW         Image: Server-demo1 (Morkspace) - K                                                                                                    | - 0  | × · · ·   |
|                                                                                                    | Help<br>[192.168 • Device Management<br>Cycle Task Interrupt Task Loop Tr<br>Program<br>Drag tasks to add<br>iadd1                 | task.k - modbustcp-server-demo1 (Workspace) - Kyland MaVIEW         Image: Server-demo1 (Workspace) - Kyland MaVIEW         Image: Server-demo1 (Workspace) - Kyland MaVIEW         Image: Server-demo1 (Workspace) - Kyland MaVIEW         Image: Server-demo1 (Workspace) - Kyland MaVIEW         Image: Server-demo1 (Workspace) - Kyland MaVIEW         Image: Server-demo1 (Workspace) - Kyland MaVIEW         Image: Server-demo1 (Workspace) - Kyland MaVIEW         Image: Server-demo1 (Workspace) - Kyland MaVIEW         Image: Server-demo1 (Morkspace) - Kyland MaVIEW         Image: Server-demo1 (Morkspace) - Kyland MaVIEW         Image: Server-demo1 (Morkspace) - Kyland MaVIEW         Image: Server-demo1 (Morkspace) - Kyland MaVIEW         Image: Server-demo1 (Morkspace) - Kyland MaVIEW         Image: Server-demo1 (Morkspace) - Kyland MaVIEW         Image: Server-demo1 (Morkspace) - Kyland MaVIEW         Image: Server-demo1 (Morkspace) - Kyland MaVIEW         Image: Server-demo1 (Morkspace) - Kyland MaVIEW         Image: Server-demonstration - Kyland MaVIEW         Image: Server-demonstration - Kyland MaVIEW         Image: Server-demonstration - Kyland MaVIEW         Image: Server-demonstration - Kyland MaVIEW         Image: Server-demonstration - Kyland MaVIEW         Image: Server-demonstration - Kyland MaVIEW         Image: Server-demonstration - Kyland MaVIEW                                                                                                    | - 0  | × · · ·   |
|                                                                                                    | Help<br>[192.168 • Device Management<br>Cycle Task Interrupt Task Loop Tr<br>Program<br>Drag tasks to add<br>iadd1                 | task.k - modbustcp-server-demo1 (Workspace) - Kyland MaVIEW         Image: Server-demo1 (Workspace) - Kyland MaVIEW         Image: Server-demo1 (Workspace) - Kyland MaVIEW         Image: Server-demo1 (Workspace) - Kyland MaVIEW         Image: Server-demo1 (Workspace) - Kyland MaVIEW         Image: Server-demo1 (Workspace) - Kyland MaVIEW         Image: Server-demo1 (Workspace) - Kyland MaVIEW         Image: Server-demo1 (Workspace) - Kyland MaVIEW         Image: Server-demo1 (Morkspace) - Kyland MaVIEW         Image: Server-demo1 (Morkspace) - K                                                                                                    | -    | *         |
|                                                                                                    | Help  I192.166   Welcome Device Management Cycle Task Interrupt Task Loop Tr  Program Orag tasks to add instances add1             | task.k - modbustcp-server-demo1 (Workspace) - kyland MaVIEW         Image: Server-demo1 (Workspace) - kyland MaVIEW         Image: Server-demo1 (Workspace) - kyland MaVIEW         Image: Server-demo1 (Workspace) - kyland MaVIEW         Image: Server-demo1 (Workspace) - kyland MaVIEW         Image: Server-demo1 (Workspace) - kyland MaVIEW         Image: Server-demo1 (Workspace) - kyland MaVIEW         Image: Server-demo1 (Workspace) - kyland MaVIEW         Image: Server-demo1 (Morkspace) - kyland MaVIEW         Image: Server-demo1 (Morkspace) - k                                                                                                    | -    | × ···     |
| File Edit View Build Debug Search      Device     Device Management     Algorithm     Aportain     Add1.id     add1.id     add1.id     add1.id     bevice     VPIC_1     Gibbal Variable     IO Card Variable     PIC Task     Vurput                                                                                                    | Help  I192.166 •  Welcome Device Management Cycle Task Interrupt Task Loop Tr  Program Orag tasks to add instances  iadd1          | task.k - modbustcp-server-demo1 (Workspace) - k/sland MaVIEW         Image: Selected instruction         Global Variable         add1.id         Cycle Task         Image: Selected instruction         X         Delete Selected instruction         X         Delete Selected instruction         X         Delete Selected instruction         X         Delete Selected instruction         X         Delete Selected instruction         X         Delete Selected instruction         X         Delete Selected instruction         X         Delete Selected instruction         X         Delete Selected instruction         X         Delete Selected instruction         X         Delete Selected instruction         X         Delete Selected instruction         X         Delete All         * T1         1         1         1         1         1         1         1         1         1         1         1 </td <td>- 0</td> <td>× · · ·</td>                                                                                                    | - 0  | × · · ·   |
|                                                                                                    | Help<br>[192.166 • Device Management<br>Cycle Task Interrupt Task Loop Tr<br>Program<br>Drag tasks to add instances<br>iadd1       | task.k - modbust.p-server-demo1 (Workspace) - k/sland MaVIEW         Image: Cycle Task       Image: Cycle Task         Cycle Task       Image: Cycle Task         Image: Cycle Task       Image: Cycle Task         Image: Cycle Task       Image: Cycle Task                                                                                                    | - 0  | × · · · · |
| File       Edit       View       Build       Debug       Search         Image: Search       Image: Search       Image: Search       VPLC_1         Image: Search       Image: Search       VPLC_1         Image: Search       Image: Search       VPLC_1         Image: Search       Image: Search       Image: Search         Image: Search       Image: Search       Image: Search         Image: Search       Image: Search       Image: Search         Image: Search       Image: Search       Image: Search         Image: Search       Image: Search       Image: Search         Image: Search       Image: Search       Image: Search         Image: Search       Image: Search       Image: Search         Image: Search       Image: Search       Image: Search         Image: Search       Image: Search       Image: Search         Image: Search       Image: Search       Image: Search         Image: Search       Image: Search       Image: Search         Image: Search       Image: Search       Image: Search         Image: Search       Image: Search       Image: Search         Image: Search       Image: Search       Image: Search         Image: Search       Image: Search       Imag                                                                                                    | Help<br>[192.168 • Device Management<br>Cycle Task Interrupt Task Loop T<br>Program<br>Drag tasks to add<br>add1                   | task.k - modbustcp-server-demo1 (Workspace) - kyland MaVIEW         Image: Cycle Task       Image: Cycle Task         Cycle Task       Image: Cycle Task         Image: Cycle Task       Image: Cycle Task         Image: Cycle Task       Image: Cycle Task                                                                                                    | - 0  | × · · · · |
| File       Edit       View       Build       Debug       Search         Bit       Bit       Bit       Bit       VPIC_1         Compose       Excloses       VPIC_1         Compose       Device       Device         Device       Management       Algorithm         A Pogram       - Additud       add1ud         Add1ud       Bit       Device         Global Variable       IO Card Variable         IO Card Variable       Output                                                                                                    | Help<br>[192.168 • Device Management<br>Cycle Task Interrupt Task Loop Ta<br>Program<br>Drag tasks to add                          | task.k - modbustcp-server-demo1 (Workspace) - Kyland MaVIEW         Image: Server-demo1 (Workspace) - Kyland MaVIEW         Image: Server-demonstration - Kyland MaVIEW         Image: Server-demonstration - Kyland MaVIEW         Image: Server-demonstration - Kyland MaVIEW         Image: Server-demonstration - Kyland MaVIEW         Image: Server-demonstration - Kyland MaVIEW         Image: Server-demonstration - Kyland MaVIEW         Image: Server-demonstration - Kyland MaVIEW                                                                                                    | - 0  | × · · · · |
| File Edit View Build Debug Search     Device Banagement     Algorithm     Proce     Device Management     Algorithm     Pogram     Addit     addit.id     addit.id     addit.id     addit.id     vPLC_1     Global Variable     IO Card Variable     IO Card Variable     PLC Task     Vurget                                                                                                    | Help<br>[192.168 • Device Management<br>Cycle Task Interrupt Task Loop Ta<br>Program<br>Drag tasks to add                          | task.k - modbustp-server-demol (Workspace) - kyland MaVIEW                                                                                                    | - 0  | × · · · · |
| File Edit View Build Debug Search      Proce      Device Management     Algorithm     Proce     Device Management     Algorithm     Program     Algorithm     Proce     Device Management     Algorithm     Proce     Device Management     Algorithm     Proce     Device Management     Algorithm     Proce     Device Management     Algorithm     Proce     Device Management     Algorithm     Proce     Device Management     Algorithm     Proce     Device Management     Algorithm     Proce     Device Management     Algorithm     Proce     Device Management     Algorithm     Proce     Device Management     Algorithm     Proce     Device Management     Proce     Device Management     Device Management     Device Management     Proce     Device Management     Proce     Device Management     Device Management     Device Management     Proce     Device Management     Device Management     Device Management     Device Management     Device Management     Device Management     Device Management     Device Management     Device Management     Device Management     Device Management     Device Management     Device Management     Device Manageme | Help<br>(192.166 • Device Management<br>Cycle Task Interrupt Task Loop Tr<br>Program<br>Orag tasks to add                          | task.k - modbustcp-server-demol (Workspace) - kyland MaVIEW                                                                                                    | - 0  |           |
| File Edit View Build Debug Search      Device      Device      Device      Device      Device      Search      Algorithm      Algorithm      Algorithm      Algorithm      Algorithm      Proction Block      Function Block      Function Block      Proction Block      Proctin Block      Proctin Block      Proction Block    | Help<br>(192.168 • Device Management<br>Cycle Task Interrupt Task Loop Tr<br>Program<br>Orag tasks to add<br>iadd1                 | task.k - modbust.p-server-demo1 (Workspace) - k/sland MaVIEW <ul> <li>Global Variable</li> <li>add1.vt</li> <li>add1.d</li> <li>PLC Task ×</li> </ul> Global Variable       add1.vt       add1.dd       PLC Task ×         Global Variable       add1.vt       add1.dd       PLC Task ×         Global Variable       add1.dd       PLC Task ×         Global Variable       x       Delete All <ul> <li>T0</li> <li>ms</li> <li>T1</li> <li>t1 = 1 ms</li> <li>ins1</li> <li>add1</li> </ul> <ul> <li>T2</li> <li>t1 = 2 ms</li> <li>ins1</li> <li>add1</li> </ul> <ul> <li>T2</li> <li>t1 = 2 ms</li> <li>ins1</li> <li>add1</li> </ul> <ul> <li>T2</li> <li>t1 = 2 ms</li> <li>ins1</li> <li>ins1</li></ul>                                                                                                    | - 0  | × · · · · |
|                                                                                                    | Help<br>(192.166 • Device Management<br>Cycle Task Interrupt Task Loop Tr<br>Program<br>Orag tasks to add<br>instances<br>iadd1    | taskik - modbusticp-server-demoil (Workspace) - k/sland MaWEW <ul> <li>Global Variable</li> <li>add1.td</li> <li>PLC Task</li> <li>Tite</li> </ul> Cycle Task       Image: Complexity of the task of the task of the task of task of                                                                                                    | - 0  |           |
| Pile Edit View Build Debug Search         Pile Edit View Build Debug Search         DEPCORR         Device Management         - Device Management         - Algorithm         - Porgan         - Additid         - Berource         - Unicion Block         - Function Block         - Function Block         - Porgan         - VPLC_1         Global Variable         PO Card Variable         PO Output                                                                                                    | Help<br>[192.168 • Project Interrupt Task Loop Ta<br>Program<br>Drag tasks to add<br>add1                                          | task.k - modbustsp-server-demol (Workspace) - Kyland MaVIEW                                                                                                    | - 0  |           |

# 19. get 'Online' and then 'Coverage Download'

| 👷 File Edit View Build Debug Search                                                                                                    | Help task.tk - modbi                                                                                                    | ustcp-server-demo1 (Workspace) - Kyland MaVIEW [Administrator] — 🗗 🗙                                                                                                    |
|----------------------------------------------------------------------------------------------------|----------------------------------------------------------------------------------------------------|----------------------------------------------------------------------------------------------------|
|                                                                                                    | 1 [192.168 🔻 🔛 🥥 🍌 🕒 💽                                                                                                    | ) 圖 (+ 菠 🔕                                                                                                    |
|                                                                                                    | Welcome Device Management                                                                                                    | add1.vt add1.ld Global Variable PLC Task × IO Card Variable ····                                                                                                    |
| MODBUSTCP-SERVER-DEMO1 (WORKSPACE)                                                                                                    | Cycle Task Interrupt Task Loop Ta                                                                                                    | ask                                                                                                    |
| A Device                                                                                                    | -                                                                                                    |                                                                                                    |
| Device Management     Algorithm                                                                                                    | Program                                                                                                    |                                                                                                    |
| A Program                                                                                                    | instances                                                                                                    | × Delete Selected Ins × Delete All                                                                                                    |
| → add1 add1.ld                                                                                                    | iadd1                                                                                                    | O T0 <u>1</u> ms                                                                                                    |
| R add1.vt                                                                                                    |                                                                                                    | - T1 11 - 1 - 1 - 1                                                                                                    |
| Function Block                                                                                                    |                                                                                                    |                                                                                                    |
| A Resource                                                                                                    |                                                                                                    | inst                                                                                                    |
| <ul> <li>VPLC_1</li> </ul>                                                                                                    |                                                                                                    | add1                                                                                                    |
| Global Variable<br>IO Card Variable                                                                                                    |                                                                                                    |                                                                                                    |
| PLC Task                                                                                                    |                                                                                                    | T2 2 *1 = 2 ms                                                                                                    |
| Variable     Output                                                                                                    |                                                                                                    | > T3 3 *1 = 3 ms                                                                                                    |
|                                                                                                    |                                                                                                    |                                                                                                    |
|                                                                                                    |                                                                                                    | > T4 4 *1 = 4 ms                                                                                                    |
|                                                                                                    | PROBLEMS WATCH OUTPUT DEBUG                                                                                                    | console terminal Kycc 🔻 🖽 🛍 A 🔲 🗙                                                                                                    |
|                                                                                                    | [2022-05-13 17:28:36] [VPLC_1]                                                                                                    | [Info] Auto offline done.                                                                                                    |
|                                                                                                    | [2022-05-13 17:28:36] [VPLC_1]                                                                                                    | [Info] kyCC loading.                                                                                                    |
|                                                                                                    | [2022-05-13 17:28:43] [VPLC_1]                                                                                                    | [Info] Read Axis Config Done.                                                                                                    |
|                                                                                                    | [2022-05-13 17:28:57] [VPLC_1]<br>[2022-05-13 17:29:00] [VPLC_1]                                                                                                    | [Info] Link dest file done.<br>[Info] Build Successfully.                                                                                                    |
|                                                                                                    | [2022-05-13 17:29:00] [VPLC_1]                                                                                                    | [Info] Compile finished.                                                                                                    |
| ▶ OUTLINE                                                                                                    | [2022 05 15 17:25:00] [7:00] [7                                                                                                    |                                                                                                    |
| S 0 ▲ 0 VPLC_1 Offline                                                                                                    |                                                                                                    | UTF-8 🐥                                                                                                    |
|                                                                                                    |                                                                                                    |                                                                                                    |
| 👷 File Edit View Build Debug Search                                                                                                    | Help task.tk - modbi                                                                                                    | ustcp-server-demo1 (Workspace) - Kyland MaVIEW [Administrator] — 🗗 X                                                                                                    |
| <ul> <li>General File Edit View Build Debug Search</li> <li>General General G</li></ul>                                                                                                    | Help task.tk - modbi                                                                                                    | ustcp-server-demo1 (Workspace) - Kyland MaVIEW [Administrator] - G X                                                                                                    |
| File Edit View Build Debug Search                                                                                                    | Help task.tk - modbi<br>1 [192.168 • 🖼 🕢 🛃 🕑                                                                                                    | ustcp-server-demol (Workspace) - Kyland MaVIEW [Administrator] - C X                                                                                                    |
| File Edit View Build Debug Search                                                                                                    | Help task:tk - modbi<br>1 [192:166 • 🔛 🕢 🕹 🖉 Welcome Device Management<br>Cycle Task Interrupt Task Loop T.                                                                                                    | ustcp-server-demo1 (Workspace) - Kyland MaVIEW [Administrator] - O X<br>o o o b & & & & & & & & & & & & & & & &                                                                                                    |
| File Edit View Build Debug Search                                                                                                    | Help task:tk - modb<br>1 (192:166 • 🔛 🖉 Le C<br>Welcome Device Management<br>Cycle Task Interrupt Task Loop T                                                                                                    | ustcp-server-demo1 (Workspace) - Kyland MaVIEW [Administrator] - O X<br>o o o o o o o o o o o o o o o o o o o                                                                                                     |
| File Edit View Build Debug Search                                                                                                    | Help task:tk - modb<br>1 (192:166 • 🔛 🖉 Levice Management<br>Welcome Device Management<br>Cycle Task Interrupt Task Loop T<br>E Program                                                                                                    | ustcp-server-demo1 (Workspace) - Kyland MaVIEW (Administrator) - C ×<br>add1.vt add1.ld Global Variable PLC Task × IO Card Variable ····<br>ask<br>Cycle Task C 2                                                                                                    |
| File Edit View Build Debug Search                                                                                                    | Help task:tk - modb<br>1 [192:165 • 🔐 🖉 🖉 Welcome Device Management<br>Cycle Task Interrupt Task Loop T<br>Program<br>Ong tasks to add interrupt Task I toop T                                                                                                    | ustcp-server-demo1 (Workspace) - Kyland MaVIEW [Administrator] - C X<br>add1.vt add1.ld Global Variable PLC Task X IO Card Variable ····<br>cycle Task C C C Task C C C C C C C C C C C C C C C C C C C                                                                                                    |
| File Edit View Build Debug Search                                                                                                    | Help task:tk - modb<br>1 [192:168 • 🔛 🖉 🖉 Levice Management<br>Cycle Task Interrupt Task Loop T<br>Program<br>                                                                                                    | ustcp-server-demo1 (Workspace) - Kyland MaVIEW [Administrator] - C X<br>add1.vt add1.ld Global Variable PLC Task X IO Card Variable ····<br>cycle Task C C C Task C C C Task X Delete All<br>o T0 1 ms                                                                                                    |
| File Edit View Build Debug Search                                                                                                    | Help task.tk - modb<br>1 [192.168 • 🔛 🖉 Levice Management<br>Cycle Task Interrupt Task Loop T<br>Program<br>Orag tasks to add                                                                                                    | ustcp-server-demo1 (Workspace) - Kyland MaVIEW [Administrator] - C ×<br>add1.vt add1.ld Global Variable PLC Task × 10 Card Variable ····<br>ask<br>Cycle Task C C Cycle Task × 10 Card Variable ····<br>× Delete Selected Ins × Delete All<br>• T0 1 ms<br>• T1 • 1 - 1 ms                                                                                                    |
| File Edit View Build Debug Search                                                                                                    | Help task.tk - modb<br>1 [192.168 • 🔛 🖉 Levice Management<br>Cycle Task Interrupt Task Loop T<br>Program<br>Orag tasks to add<br>instances<br>iadd1                                                                                                    | ustcp-server-demo1 (Workspace) - Kyland MaVIEW [Administrator] - C ×<br>add1.vt add1.ld Global Variable PLC Task × 10 Card Variable ····<br>ask<br>Cycle Task C C<br>× Delete Selected Ins × Delete All<br>• T0 1 ms<br>• T1 1 *1 = 1 ms                                                                                                    |
| File Edit View Build Debug Search                                                                                                    | Help task.tk - modb<br>1 [192.168 • 🖼 🖉 Device Management<br>Cycle Task Interrupt Task Loop T<br>Program<br>Orag tasks to add<br>instances<br>iadd1                                                                                                    | ustcp-server-demo1 (Workspace) - Kyland MaVIEW [Administrator] - C ×<br>add1.vt add1.ld Global Variable PLC Task × 10 Card Variable ····<br>ask<br>Cycle Task C C<br>× Delete Selected Ins × Delete All<br>• T0 1 ms<br>• T1 1 *1 = 1 ms                                                                                                    |
| File Edit View Build Debug Search                                                                                                    | Help task.tk - modb<br>1 [192.165 • 🖼 🖉 Device Management<br>Cycle Task Interrupt Task Loop T<br>Program<br>Orag tasks to add interaction<br>intances<br>iadd1                                                                                                    | ustep-server-demo1 (Workspace) - Kyland MaVIEW [Administrator] - C ×<br>add1.vt add1.ld Global Variable PLC Task × 10 Card Variable ····<br>ask<br>Cycle Task C C<br>× Delete Selected Ins × Delete All<br>• T0 1 ms<br>• T1 1 *1 = 1 ms<br>ins1<br>add1                                                                                                    |
| File Edit View Build Debug Search                                                                                                    | Help task.tk - modb<br>1 [192.165 • 🖼 🖉 🖉 🖉 🖓 🖓 🖓<br>Welcome Device Management<br>Cycle Task Interrupt Task Loop T<br>Program<br>Orag tasks to add                                                                                                    | ustep-server-demo1 (Workspace) - Kyland MaVIEW [Administrator] - C ×<br>add1.vt add1.ld Global Variable PLC Task × 10 Card Variable ····<br>ask<br>Cycle Task C C<br>× Delete Selected Ins × Delete All<br>• T0 1 ms<br>• T1 1 *1 = 1 ms<br>ins1<br>add1                                                                                                    |
| File Edit View Build Debug Search<br>File Edit View Build Debug Search<br>File Edit View Build Debug Search<br>File Edit View Build Debug Search<br>Packet Search<br>ExPLORER<br>MODBUSTCP-SERVER-DEMOI (WORKSPACE)<br>Device<br>Device Management<br>Algorithm<br>Algorithm<br>Alg | Help task.tk - modb<br>1 [192.165 • 🖼 🖉 🖉 🖉 🖉 U 0<br>Welcome Device Management<br>Cycle Task Interrupt Task Loop Tr<br>Program<br>Orag tasks to add                                                                                                    | ustcp-server-demo1 (Workspace) - Kyland MaVIEW [Administrator]       - I ×         Image: Server-demo1 (Workspace) - Kyland MaVIEW [Administrator]       - II ×         Image: Server-demo1 (Workspace) - Kyland MaVIEW [Administrator]       - II ×         Image: Server-demo1 (Workspace) - Kyland MaVIEW [Administrator]       - III ×         Image: Server-demo1 (Workspace) - Kyland MaVIEW [Administrator]       - III ×         Image: Server-demo1 (Workspace) - Kyland MaVIEW [Administrator]       - III ×         Image: Server-demo1 (Workspace) - Kyland MaVIEW [Administrator]       - IIII ×         Image: Server-demo1 (Workspace) - Kyland MaVIEW [Administrator]       - IIII ×         Image: Server-demo1 (Workspace) - Kyland MaVIEW [Administrator]       - IIIII ×         Image: Server-demo1 (Workspace) - Kyland MaVIEW [Administrator]       - IIIIIIIIIIIIIIIIIIIIIIIIIIIIIIIIIIII                                                                                                    |
| File Edit View Build Debug Search  File Edit View Build Debug Search  File Edit View B                                                                                                    | Help tesktk - modb<br>1 [192.165 • 🖼 🖉 🖉 🖉 🖓 🖓 🖓<br>Welcome Device Management<br>Cycle Task Interrupt Task Loop Tr<br>Program<br>Orag tasks to add                                                                                                    | ustcp-server-demo1 (Workspace) - Kyland MaVIEW [Administrator]       - I ×         Image: Server-demo1 (Workspace) - Kyland MaVIEW [Administrator]       - II ×         Image: Server-demo1 (Workspace) - Kyland MaVIEW [Administrator]       - II ×         Image: Server-demo1 (Workspace) - Kyland MaVIEW [Administrator]       - II ×         Image: Server-demo1 (Workspace) - Kyland MaVIEW [Administrator]       - II ×         Image: Server-demo1 (Workspace) - Kyland MaVIEW [Administrator]       - III ×         Image: Server-demo1 (Workspace) - Kyland MaVIEW [Administrator]       - III ×         Image: Server-demo1 (Workspace) - Kyland MaVIEW [Administrator]       - III ×         Image: Server-demo1 (Workspace) - Kyland MaVIEW [Administrator]       - IIII ×         Image: Server-demo1 (Workspace) - Kyland MaVIEW [Administrator]       - IIII ×         Image: Server-demo1 (Workspace) - Kyland MaVIEW [Administrator]       - IIIII ×         Image: Server-demo1 (Workspace) - Kyland MaVIEW [Administrator]       - IIIII ×         Image: Server-demo1 (Workspace) - Kyland MaVIEW [Administrator]       - IIIII ×         Image: Server-demo1 (Workspace) - Kyland MaVIEW [Administrator]       - IIIII ×         Image: Server-demo1 (Workspace) - Kyland MaVIEW [Administrator]       - IIIII ×         Image: Server-demo1 (Workspace) - Kyland MaVIEW [Administrator]       - IIIIIIIIIIIIIIIIIIIIIIIIIIIIIIIIIIII                                                                                                    |
| File Edit View Build Debug Search<br>File Edit View Build Debug Search<br>File Edit View Build Debug Search<br>File Edit View Build Debug Search<br>Packet Search<br>ExPLORER<br>MODBUSTCP-SERVER-DEMOI (WORKSPACE)<br>Device<br>Device<br>Device Management<br>Algorithm<br>Program<br>4 add1<br>add1.d<br>add1.d<br>add1.d<br>add1.d<br>add1.d<br>Function Block<br>Function<br>Resource<br>4 VPLC_1<br>Global Variable<br>DC card Variable<br>PLC Task<br>Variable<br>Output                                                                                                    | Help task.tk - modb<br>1 [192.165 • 🔛 🕢 🖓 🖓 🖓<br>Welcome Device Management<br>Cycle Task Interrupt Task Loop Tr<br>Program<br>Orag tasks to add                                                                                                    | ustep-server-demol (Workspace) - Kyland MaVIEW [Administrator] - X<br>add1.vt add1.ld Global Variable PLC Task X 10 Card Variable<br>ask<br>Cycle Task I I I<br>x Delete All<br>o T0 1 ms<br>v T1 1 *1 = 1 ms<br>ins1<br>add1<br>+ T2 2 *1 = 2 ms<br>+ T3 3 *1 = 3 ms                                                                                                    |
| File       Edit       View       Build       Debug       Search         B       ExPLORER       B       C       VPLC         B       Device       Device       Device         Device       Add1       add1.kt         add1.kt       Function       Function         Colobal Variable       IOC ard Variable       IOC ard Variable         PLC Task       Variable       Output                                                                                                    | Help task.tk - modbi<br>1 [192.168 • 🖼 🖉 🖉 🖉 🖓 🖓 🖓<br>Welcome Device Management<br>Cycle Task Interrupt Task Loop Tr<br>Program<br>Orag tasks to add interrupt Task<br>iadd1                                                                                                    | ustep-server-demo1 (Workspace) - Kyland MaVIEW [Administrator]       - I ×         add1.vt       add1.ld       Global Variable       PLC Task ×       IO Card Variable                                                                                                    |
| File       Edit       View       Build       Debug       Search         B       E       E       E       E       VPLC         B       E       E       E       E       VPLC         B       E       E       E       E       VPLC         B       E       Device       Device       Device         Device       Algorithm       + Program       - 4 add1         add1.ld       add1.ld       - 4 Resource       - VPLC_1         Global Variable       IO Card Variable       IO Card Variable         IO Card Variable       - Output       - 0utput                                                                                                    | Help task.tk - modbi<br>1 [192168 ] U Device Management<br>Cycle Task Interrupt Task Loop Tr<br>Program<br>Drag tasks to add<br>instances<br>iadd1                                                                                                    | ustep-server-demol (Workspace) - Kyland MaYIEW (Administrator)       - C ×         addl.ut       addl.ld       Global Variable       PLC Task ×       IO Card Variable          ask       Cycle Task       C       •       IO Card Variable          v       Delete All       •       •       IO Card Variable          v       Delete Selected Ins       ×       Delete All       •          •       T1       1       *1 = 1 ms           ins1       add1                                                                                                    |
| File       Edit       View       Build       Debug       Search         B       Exelorer       B       C       VPLC         B       Device       Device       Normality       Program         -       Algorithm       -       Algorithm         -       Addl       addl.ld       addl.ld         -       Function       Function       -         -       Function       Icoloal Variable       DC card Variable         DC ard Variable       DC card Variable       -       Output                                                                                                    | Help task.tk - modbi<br>1 [192.168 • 🔐 🖉 🖉 🖓 🖓 🖓<br>Welcome Device Management<br>Cycle Task Interrupt Task Loop Tr<br>Program<br>Drag tasks to add<br>instances<br>iadd1<br>PROBLEMS WATCH OUTPUT DEBUG<br>[2022-05-13 17:33:46] [VPLC_1]                                                                                                    | ustep-server-demol (Workspace) - Kyland MaYIEW (Administrator)       - I ×         Image: Addition of the server demonstration of the server demonstration of th |
| File       Edit       View       Build       Debug       Search         B       Exeloser       B       C       VPLC         B       Device       Device       Nonserver       Algorithm         Algorithm       - Algorithm       - Algorithm       - Algorithm         - Program       - add1.       add1.       - Add1.         - Add1.       - Add1.       - Add1.       - Add1.         - Sevice       - VPLC_1       - Colobal Variable       - Dovice         - Program       - Add1.       - Add1.       - Add1.                                                                                                    | Help       task.tk - modbing         1 [192.168 *       Image: Comparison of the second of the second of the         | ustep-server-demol (Workspace) - Kyland MaYIEW (Administrator) - C ×<br>add1.vt add1.ld Global Variable PLC Task × 10 Card Variable ····<br>ask<br>Cycle Task C C<br>× Delete All<br>• T0 1 ms<br>• T1 1 *1 = 1 ms<br>ins1<br>add1<br>+ T2 2 *1 = 2 ms<br>+ T3 3 *1 = 3 ms<br>+ T4 4 *1 = 4 ms<br>CONSOLE TERMINAL KYCC ▼ E c 1 ∧ I ×<br>[Info]<br>FOR The PLC Task C ▼ E c 1 ∧ I ×<br>[Info]<br>FOR The PLC Task C ▼ E c 1 ∧ I ×<br>[Info]<br>FOR The PLC Task C ▼ E c 1 ∧ I ×<br>[Info]<br>FOR The PLC Task C ▼ E c 1 ∧ I ×<br>[Info]<br>FOR The PLC Task C ▼ E c 1 ∧ I ×<br>[Info]<br>FOR The PLC Task C ■ C ■ C ■ C ■ C ■ C ■ C ■ C ■ C ■ C                                                                                                    |
| File       Edit       View       Build       Debug       Search         B       E       E       E       E       VPLC         B       E       E       E       E       VPLC         B       E       E       E       E       VPLC         B       E       Device       Device       Device         Device       Algorithm       + Program       - 4 add1         add1.ld       add1.ld       - 4 Resource       - VPLC_1         Clobal Variable       IO Card Variable       IO Card Variable       IO Card Variable         Variable       > Output       - Output                                                                                                    | Help       task.kt - modbing         1 [192.168       Image: Comparison of the second of the second of the se        | ustp-server-demol (Workspace) - Kyland MaYIEW (Administrator)     -   -   -   -   -   -   -   -   -   -   -   -   -   -   -   -   -   -   -   -   -   -   -   -   -   -   -   -   -   -   -   -   -   -   -   -   -   -   -   -   -   -   -   -   -   -   -   -   -   -   -   -   -   -   -   -   -   -   -   -   -   -   -   -   -   -   -   -   -   -   -   -   -   -   -   -   -   -   -   -   -   -   -   -   -   -    -   -                                                                                                    |
| File       Edit       View       Build       Debug       Search         B       File       EDit       B       Comparison       VPLC         B       File       EDit       B       Comparison       VPLC       VPLC         B       Function       Algorithm       4 add1.       add1.       add1.       add1.       add1.       add1.       add1.       add1.       add1.       add1.       add1.       Comparison       Comparison       C                                                                                                    | Help       task.kt - modbiling         1[192.168       Image: Comparison of the second of the second of the s        | ustep-server-demol (Workspace) - Kyland MaYIEW (Administrator) - C ×<br>add1.vt add1.ld Global Variable PLC Task × 10 Card Variable ····<br>ask<br>Cycle Task C C<br>× Delete All<br>• T0 1 ms<br>• T1 1 *1 = 1 ms<br>ins1<br>add1<br>+ T2 2 *1 = 2 ms<br>+ T3 3 *1 = 3 ms<br>+ T4 4 *1 = 4 ms<br>CONSOLE TERMINAL KYCC ▼ E c 1 ∧ I ×<br>[Info] Product type : NEWRRE3000e_P121_H3_D1_G0.<br>[Info] Product type : Linux.<br>[Info] Product type : Linux.<br>[Info] Product type : Linux.<br>[Info] Product type : Linux.<br>[Info] RTE version : 1.                                                                                                    |
| File       Edit       View       Build       Debug       Search         B       E       E       E       E       VPLC         B       E       E       E       E       VPLC         C       Device       Device       Device       Device         Algorithm       + Program       - add1.       add1.       add1.         add1.id       add1.id       E       Function       E         Colobal Variable       IO Card Variable       IO Card Variable       PC Task         Variable       > Output       Output       IO Card Variable                                                                                                    | Help         task.kt - modb           1 [192.168         Image: Comparison of the second of the second | ustp:-server-demol (Workspace) - Kyland MaYIEW (Administrator)     - • • • • • • • • • • • • • • • • • • •                                                                                                    |
| File       Edit       View       Build       Debug       Search         B       E       E       E       E       VPLC         B       E       E       E       E       VPLC         C       Device       Device       Device       Device         Device       Data       add1.4       add1.4       add1.4         add1.1d       add1.4       Function       E       Function         Colobal Variable       IO Card Variable       IO Card Variable       DO Uput         PC Task       > Output       Output       Duput                                                                                                    | Help       task:k - modbiling         1[192:168       Image: Comparison of the second of the second of the se        | ustp:-server-demol (Workspace) - Kyland MaYIEW (Administrator)     -   addi.ut   addi.ut   addi.ut   addi.ut   addi.ut   addi.ut   addi.ut   addi.ut   addi.ut   addi.ut   addi.ut   addi.ut   addi.ut   addi.ut   addi.ut   addi.ut   addi.ut   addi.ut   addi.ut   v Delete Selected Ins   × Delete All   • T0   • T1   1   * 11   * 11   * 12   2   * 12   2   * 12   2   * 12   2   * 12   2   * 12   2   * 12   2   * 12   2   * 12   2   * 12   2   * 12   2   * 12   2   * 12   2   * 12   * 13   3   * 12   * 14   * 1 = 4 ms                                                                                                    |

20. launch the sample program via 'Algorithm Start'

 $\ensuremath{^*}$  the 'program' will be downloaded and auto-executed at Target\_PC start-up

|                       | File Edit View Build Debug Search                                                                                               | Help task.tk - modbustcp-server-demo1 (Workspace) - Kyland MaVIEW [Administrator]                                                                                                    | -     | ٥     | $\times$ |
|-----------------------|----------------------------------------------------------------------------------------------------|----------------------------------------------------------------------------------------------------|-------|-------|----------|
| Ξ                     | 3 6 6 6 8 5 C VPLC                                                                                                    | 1 [192.168 • 🔛 🕢 🕁 🕑 💽 🗭 🗘 🛞                                                                                                    |       |       |          |
| ٥                     | EXPLORER                                                                                                    | Welcome Device Management add1.vt add1.ld Global Variable PLC Task × IO Card Variable                                                                                                    |       |       |          |
| xploi                 | MODBUSTCP-SERVER-DEMO1 (WORKSPACE)                                                                                              | Cycle Task Interrupt Task Loop Task                                                                                                    |       |       |          |
| orer 🔍 Search 🙀 Debug | <ul> <li>Device         Device Management         <ul> <li>Algorithm             <ul> <li>Program</li></ul></li></ul></li></ul> | Cycle Task  Cycle Task  Cycle |       |       | •        |
|                       | ▶ Vanaole<br>▶ Output                                                                                                    | > T3       3       *1 = 3 ms         > T4       4       *1 = 4 ms         PROBLEMS       WATCH       OUTPUT       DEBUG CONSOLE       TERMINAL         KYCC       *       *                                                                                                    | 8 1 ~ | × 🗇   | ×        |
|                       | > OUTLINE                                                                                                    | [2022-05-13 17:33:46] [VPLC_1] [Info] OS type : Linux.<br>[2022-05-13 17:33:46] [VPLC_1] [Info] RTE version : V0.0.3, Apr 27 2022 10:37:32.<br>[2022-05-13 17:33:46] [VPLC_1] [Info] Logic version : 1.<br>[2022-05-13 17:33:46] [VPLC_1] [Info] Copyright (c) 2018-2027 by Kyland Technology Co., Ltd.<br>[2022-05-13 17:33:46] [VPLC_1] [Info] Copyright (c) 2018-2027 by Kyland Technology Co., Ltd.<br>[2022-05-13 17:33:46] [VPLC_1] [Info] Copyright (c) 2018-2027 by Kyland Technology Co., Ltd.<br>[2022-05-13 17:33:46] [VPLC_1] [Info] Copyright (c) 2018-2027 by Kyland Technology Co., Ltd.<br>[2022-05-13 17:34:49] [VPLC_1] [Info] VPLC_1 Download start<br>[2022-05-13 17:34:11] [VPLC_1] [Info] download success]                                                                                                    |       |       |          |
| 0                     | 0 ▲ 0 VPLC 1 Stopped                                                                                                    |                                                                                                    |       | UTF-8 |          |

## C. Test the virtual PLC program (10mins)

\* use 'Modbus Poll' tool (free for trial) to test our Modbus-TCP Server sample program https://www.modbustools.com/download.html

| 없 Modbus Poll - Mbpoll1                                                                                                    |                                                                                                    | × |
|----------------------------------------------------------------------------------------------------|----------------------------------------------------------------------------------------------------|---|
| File Edit Connection Setup Functions                                                                                                    | Display View Window Help                                                                                                    |   |
| File       Edit       Connection       Setup       Functions         Image: Setup       Image: Setup       Image: S | Connection Setup<br>Connection Setup<br>Connection<br>Modbus TCP/IP<br>Cancel<br>Serial Settings<br>COM1<br>9600 Baud Y<br>B Data bits Y<br>Even Parity Y<br>1 Stop Bit Advanced<br>Pelay Between Pols<br>20 [ms]<br>Pelay Between Pols<br>20 [ms]<br>Server Port<br>Server Port<br>Server Port<br>Connect Timeout<br>() IPv6 |   |
| For Help, press F1.                                                                                                    | [192.168.0.136]: 502                                                                                                    |   |

1. setup the connection IP address as the Target\_PC (192.168.0.136)

# 2. poll the Modbus Slave Address of 400001 (address 0)

| 😯 Modbus Poll - Mbpoll1                                       | _        |    |
|---------------------------------------------------------------|----------|----|
| File Edit Connection Setup Functions Display View Window Help |          |    |
| 🗅 😂 🖬 🎒 🗙 📋 🖳 📋 1. 05 06 15 16 17 22 23 TC 🗵 🗮 🦹 🧏            |          |    |
| 👺 Mbpoll1                                                     |          |    |
| Tx = 14: Err = 0: ID = 1: F = 03: SR = 1000ms                 |          |    |
| Name 00000                                                    | <b>_</b> |    |
| 0 19908                                                       |          |    |
| 0                                                             |          |    |
| 0                                                             |          |    |
|                                                               |          |    |
|                                                               |          |    |
|                                                               |          |    |
|                                                               |          |    |
|                                                               | -        |    |
|                                                               |          |    |
|                                                               |          |    |
|                                                               |          |    |
|                                                               |          |    |
|                                                               |          |    |
|                                                               |          |    |
| For Help, press F1. [192.168.0.136]: 502                      |          | // |

# D. Fill up the feedback form and attach your program (10mins)

- 1. compress (zip) your project in the Host\_PC, and rename it as 'your\_name.zip'
- 2. fill up your feedback form and attach your project file:

#### Appendix. Install and setup Ubuntu Linux (60-90mins)

1. download Ubuntu Linux ISO image

For example, an earlier version (smaller and stabler) of 16.04.7 server can be downloaded here:

https://releases.ubuntu.com/xenial/

https://releases.ubuntu.com/xenial/ubuntu-16.04.7-server-amd64.iso (880MB, without GUI) https://releases.ubuntu.com/xenial/ubuntu-16.04.7-desktop-amd64.iso (1.6GB, with GUI)

2. create a bootable USB drive via Rufus (freeware):

https://ubuntu.com/tutorials/create-a-usb-stick-on-windows#1-overview

3. boot the Target\_PC via the USB drive and follow the installation instruction

4. edit the /etc/network/interfaces to change the Target\_PC IP address permanently at start-up kydemo@ubuntu:~\$ sudo vi /etc/network/interfaces

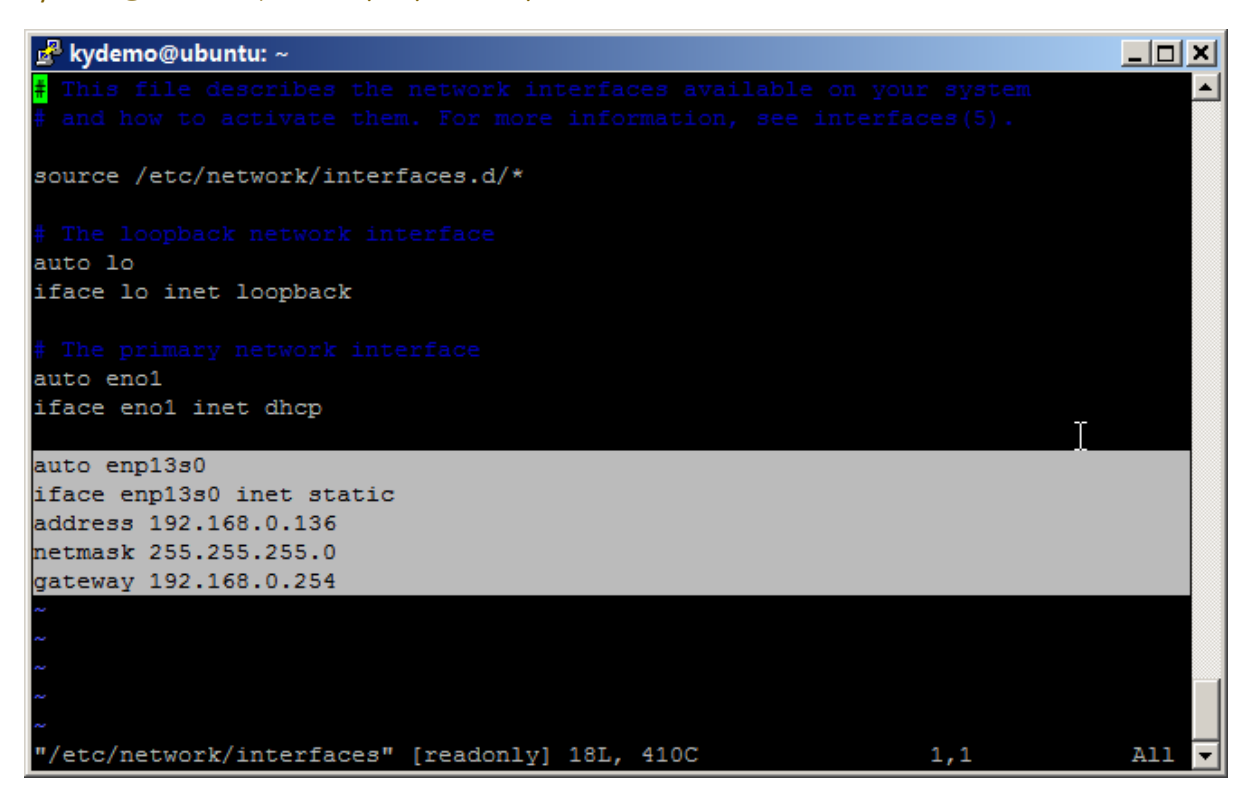

\* 'enp13s0' is the Ethernet interface of the Target\_PC connecting to Host\_PC

\* under vi, type 'o' to add a new line, press 'Esc' and then type ':wq' to save the file (reboot to make it effective)